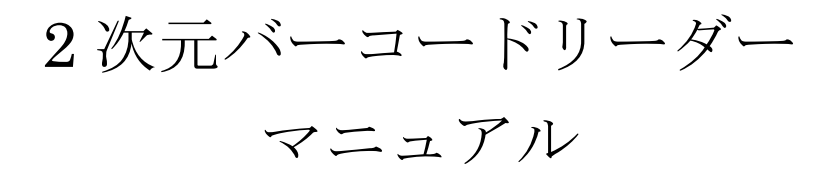

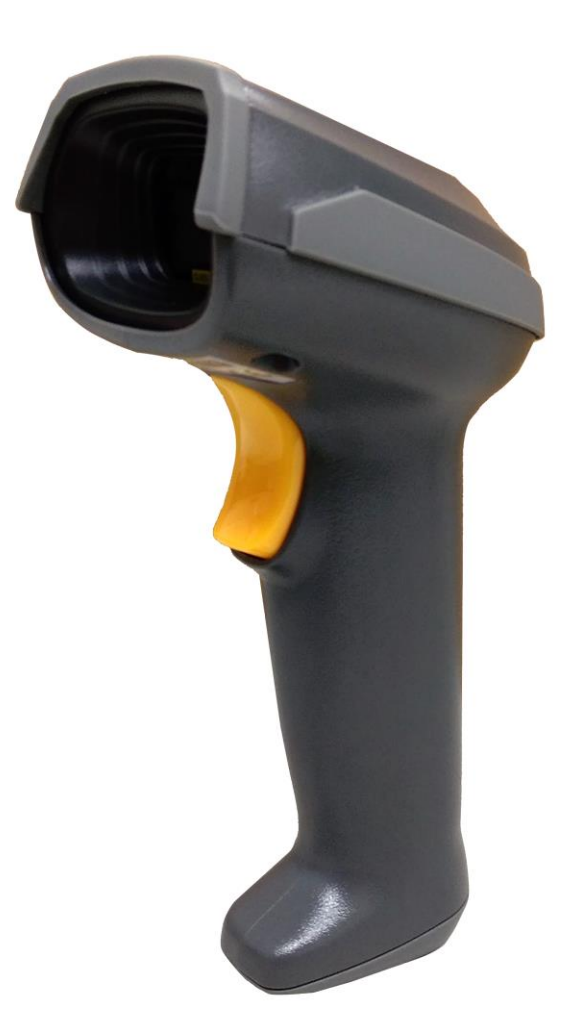

## Ver1.06

※日本語 QR コードを読み取る設定は 別紙をご確認下さい。 ※本体の FW によって対応していない設定もございます。

> 初めてこのマニュアルより 設定を行う際は P12 の「設定方法」を 必ずご確認の上、設定を行って下さい。

## 目次

| 1. 機械寸法(MD630)                                           | 8  |
|----------------------------------------------------------|----|
| 2.各部説明(MD630)                                            | 9  |
| 3.スタンドの利用                                                | 10 |
| 3-1. スタンドの組み立て                                           | 10 |
| 3-2. 自動検出(スタンド利用時)                                       | 10 |
| 4.バーコードデータ                                               | 11 |
| 4-1. バーコードデータを送信する(日本語文字が含まれる QR コードを読まない場合)             | 11 |
| 4-2. バーコードデータを送信する(日本語文字が含まれる QR コードを読み取る場合)             | 11 |
| 5.設定方法                                                   | 12 |
| ○設定について(設定前にご確認下さい)                                      | 12 |
| o設定の注意                                                   | 13 |
| 6.インターフェイスの設定                                            | 13 |
| 7.RS-232 の設定                                             | 14 |
| 7-1. ホストタイプ                                              | 14 |
| 7-2. フロー制御/フローコントロール                                     | 14 |
| 7-3. 文字間遅延(RS-232)                                       | 15 |
| 7-4. コード間遅延(RS-232)                                      | 15 |
| 7-5. BandRate                                            | 16 |
| 7-6. Parity bit                                          | 17 |
| 7-7. Data bit                                            | 17 |
| 7-8. Stop bit                                            | 17 |
| 8.USB インターフェイスの設定                                        | 18 |
| 8-1. USB デバイスタイプ                                         | 18 |
| 8-2. キーボードタイプ (USB)                                      | 19 |
| 8-3. 文字間遅延(USB)                                          | 20 |
| 8-4. 数字キーのエミュレート (USB)                                   | 20 |
| 9. スキャンモード・その他設定                                         | 21 |
| 9-1 スキャン(照射)モード                                          | 21 |
| 9-2. 待機時間                                                | 22 |
| 9-3. 同一コード遅延                                             | 22 |
| 9-4. 送信前確認(誤読チェック)                                       | 22 |
| 9-5. 桁数制限(最大・1 次元コードのみ)UPC-A、UPC-E、JAN-13、JAN-8 には無効です。. | 22 |
| 9-6. 桁数制限(最小・1 次元コードのみ)UPC-A、UPC-E、JAN-13、JAN-8 には無効です。. | 23 |
| 9-7. 要素の改正(補正読取り)                                        | 23 |
| 9-8. 出力文字形式の制限                                           | 23 |
| 9-9. デコーダの最適化(読取り強化)                                     | 24 |
| 9-10. 常時照射の送信遅延                                          | 24 |
| 9-11. 文字符号化方式(キャラクタエンコード)                                | 24 |
| 9-12. 完全出力後送信                                            | 25 |
| 10. インジケータ(音量・LED・読み取り音)                                 |    |

| 10-1          | 起動音                            |    |
|---------------|--------------------------------|----|
| 10-2          | LED インジケータ                     |    |
| 10-3          | 読み取り音の ON/OFF                  |    |
| 10-4          | ビープ音長                          |    |
| 10-5          | 読み取り音のボリューム                    |    |
| 11. 照身        | 材パターン(赤ライン LED・白 LED)の調整       |    |
| 11-1          | デコード照明の点灯タイミング(白 LED 部分)       |    |
| 11-2          | デコード標準パターン(赤ライン LED 部分)        |    |
| 11-3          | 密集バーコード読取り補助                   |    |
| 11-6          | 白のバックライト調整(読み取り感度増加等)          |    |
| 12. 2         | 次元バーコード設定(QR・DataMatrix 等)     |    |
| 12-1          | コードの読取り設定                      |    |
| 12-2          | マルチシンボル読取り(連結 QR)MD630 は未対応です。 | 31 |
| 13. U         | PC-A                           | 32 |
| 13-1          | UPC-A の読取り                     | 32 |
| 13-2          | UPC-A チェックディジットの確認             | 32 |
| 13-3          | UPC-A チェックディジットの送信             | 32 |
| 13-4          | UPC-A 補助桁(アドオンコード)             |    |
| 13-5          | UPC-A 送信変換 (切り捨て・JAN への変換など)   |    |
| 14. U         | PC-E                           |    |
| 14-1          | UPC-E の読取り                     |    |
| 14-2          | UPC-E チェックディジットの確認             |    |
| 14 <b>-</b> 3 | UPC-E チェックディジットの送信             | 34 |
| 14-4          | UPC-E 補助桁(アドオンコード)             | 35 |
| 14-5          | UPC-E 送信変換 (切り捨て・JAN への変換など)   | 35 |
| 15. JA        | AN-13(ISBN/ISSN)               |    |
| 15-1          | JAN-13(ISBN/ISSN)の読取り          |    |
| 15 - 2        | JAN-13(ISBN/ISSN)チェックディジットの確認  |    |
| 15 - 3        | JAN-13(ISBN/ISSN)チェックディジットの送信  |    |
| 15-4          | JAN-13 補助桁(アドオンコード)            |    |
| 15-5          | ISBN/ ISSN 変換                  |    |
| 16. JA        | AN-8                           |    |
| 16-1          | JAN-8 の読取り                     |    |
| 16-2          | JAN-8 チェックディジットの確認             |    |
| 16-3          | JAN-8 チェックディジットの送信             |    |
| 16-4          | JAN-8 補助桁(アドオンコード)             |    |
| 16-5          | 切り捨て・拡張                        |    |
| 17. C         | ODE 39                         | 40 |
| 17-1          | CODE39 の読取り                    | 40 |
| 17-2          | CODE39 チェックディジットの確認            | 40 |
| 17-3          | CODE39 チェックディジットの送信            | 40 |

| 17-4    | CODE39:最大読取り桁数                          | 41 |
|---------|-----------------------------------------|----|
| 17-5    | CODE39:最小読取り桁数                          | 41 |
| 17-6    | CODE39:フォーマット                           | 41 |
| 17-7    | CODE39:スタート・ストップ                        | 42 |
| 17-8    | "*" データ文字として認識                          | 42 |
| 17-9    | Code 39 を Code 32 に変換                   | 42 |
| 17-10   | コード 32 プレフィックス"A"送信                     | 42 |
| 17-11   | Trioptic Code 39 の読み取り                  | 43 |
| 17-12   | Trioptic Code 39 のスタート/エンド伝送            | 43 |
| 18. Int | cerleaved 2 of 5 (ITF)                  | 44 |
| 18-1    | Interleaved 2 of 5 の読取り                 | 44 |
| 18-2    | Interleaved 2 of 5 チェックディジットの確認         | 44 |
| 18-3    | Interleaved 2 of 5 チェックディジットの送信         | 44 |
| 17-4    | Interleaved 2 of 5:最大読取り桁数              | 45 |
| 17-5    | Interleaved 2 of 5: 最小読取り桁数             | 45 |
| 19. Inc | lustrial 2 of 5 (Discrete 2 of 5)       | 46 |
| 19-1    | Industrial 2 of 5 (Discrete 2 of 5)の読取り | 46 |
| 19-2    | Industrial 2 of 5:最大読取り桁数               | 46 |
| 19-3    | Industrial 2 of 5:最小読取り桁数               | 46 |
| 20. Ma  | atrix 2 of 5                            | 47 |
| 20-1    | Matrix 2 of 5 の読取り                      | 47 |
| 20-2    | Matrix 2 of 5 チェックディジットの確認              | 47 |
| 20-3    | Matrix 2 of 5 チェックディジットの送信              | 47 |
| 20-4    | Matrix 2 of 5:最大読取り桁数                   | 48 |
| 20-5    | Matrix 2 of 5:最小読取り桁数                   | 48 |
| 21. Co  | dabar (NW-7)                            | 49 |
| 21-1    | Codabar の読取り                            | 49 |
| 21-2    | Codabar チェックディジットの確認                    | 49 |
| 21-3    | Codabar チェックディジットの送信                    | 49 |
| 21-4    | Codabar : 最大読取り桁数                       | 50 |
| 21-5    | Codabar : 最小読取り桁数                       | 50 |
| 21-6    | Codabar Start/End タイプ                   | 50 |
| 21-7    | Codabar Start/End の送信                   | 51 |
| 21-7    | Codabar 先頭末尾確認                          | 51 |
| 22. Co  | de128                                   | 52 |
| 22-1    | Code128 の読取り                            | 52 |
| 22-2    | Code128 チェックディジットの確認                    | 52 |
| 22-3    | Code128 チェックディジットの送信                    | 52 |
| 22-4    | Code128:最大読取り桁数                         | 53 |
| 22-5    | Code128:最小読取り桁数                         | 53 |
| 22-6    | Code128 先頭 0 の切り捨て                      | 53 |

| 23. U | UCC/EAN 128                | 54 |
|-------|----------------------------|----|
| 23-1  | 1 UCC/EAN 128 の読取り         | 54 |
| 23-2  | 2 UCC/EAN 128 チェックディジットの確認 | 54 |
| 23-3  | 3 UCC/EAN 128 チェックディジットの送信 | 54 |
| 23-4  | 4 UCC/EAN 128:最大読取り桁数      | 55 |
| 23-5  | 5 UCC/EAN 128:最小読取り桁数      | 55 |
| 23-6  | 6 UCC/EAN 128 先頭 0 の切り捨て   | 55 |
| 24. I | ISBT128                    | 56 |
| 24-1  | 1 ISBT128の読取り              | 56 |
| 24-2  | 2 ISBT128 チェックディジットの確認     | 56 |
| 24-3  | 3 ISBT128 チェックディジットの送信     | 56 |
| 24-4  | 4 ISBT128:最大読取り桁数          | 57 |
| 24-8  | 5 ISBT128:最小読取り桁数          | 57 |
| 25. ( | CODE93                     | 58 |
| 25-1  | 1 CODE93 の読取り              | 58 |
| 25-2  | 2 CODE93 チェックディジットの確認      | 58 |
| 25-3  | 3 CODE93 チェックディジットの送信      | 58 |
| 25-4  | 4 CODE93:最大読取り桁数           | 59 |
| 25-5  | 5 CODE93:最小読取り桁数           | 59 |
| 26. ( | CODE11                     | 60 |
| 26-1  | 1 CODE11 の読取り              | 60 |
| 26-2  | 2 CODE11 チェックディジットの確認      | 60 |
| 26-3  | 3 CODE11 チェックディジットの送信      | 60 |
| 26-4  | 4 CODE11:最大読取り桁数           | 61 |
| 26-5  | 5 CODE11:最小読取り桁数           | 61 |
| 27. N | MSI/PLESSEY                | 62 |
| 27-1  | 1 MSI/PLESSEY の読取り         | 62 |
| 27-2  | 2 MSI/PLESSEY チェックディジットの確認 | 62 |
| 27-3  | 3 MSI/PLESSEY チェックディジットの送信 | 62 |
| 27-4  | 4 MSI/PLESSEY:最大読取り桁数      | 63 |
| 27-5  | 5 MSI/PLESSEY : 最小読取り桁数    | 63 |
| 28. U | UK/PLESSEY                 | 64 |
| 28-1  | 1 UK/PLESSEYの読取り           | 64 |
| 28-2  | 2 UK/PLESSEY チェックディジットの確認  | 64 |
| 28-3  | 3 UK/PLESSEY チェックディジットの送信  | 64 |
| 28-4  | 4 UK/PLESSEY:最大読取り桁数       | 65 |
| 28-5  | 5 UK/PLESSEY:最小読取り桁数       | 65 |
| 29. ( | CHINA POST                 | 66 |
| 29-1  | 1 CHINA POST の読取り          | 66 |
| 29-2  | 2 CHINA POST:最大読取り桁数       | 66 |
| 29-3  | 3 CHINA POST:最小読取り桁数       | 66 |

| 30.          | CHINA FINANCE                                          |  |
|--------------|--------------------------------------------------------|--|
| 30           | )-1 CHINA FINANCE の読取り                                 |  |
| 30           | -2 CHINA FINANCE:最大読取り桁数                               |  |
| 30           | )-3 CHINA FINANCE:最小読取り桁数                              |  |
| 30           | -4 CHINA FINANCE : チェックディジットの確認                        |  |
| 30           | )-4 CHINA FINANCE:先頭の文字 5/6/7/8/9 の A / B/ C/ D/ E に変換 |  |
| 30           | -5 CHINA FINANCE : 割当文字の読取り                            |  |
| 31.          | TELEPEN                                                |  |
| 31           | -1 TELEPEN の読取り                                        |  |
| 31           | -2 TELEPEN チェックディジットの確認                                |  |
| 31           | -3 TELEPEN チェックディジットの送信                                |  |
| 31           | -4 TELEPEN:最大読取り桁数                                     |  |
| 31           | -5 TELEPEN:最小読取り桁数                                     |  |
| 31           | -6 ユニコード文字セットのタイプ                                      |  |
| 32.          | GS1 DataBar (GS1 DataBar Truncated)                    |  |
| $32^{\circ}$ | -1 GS1 DataBar の読取り                                    |  |
| $32^{\circ}$ | ŀ2 GS1 DataBar の変換                                     |  |
| 33.          | GS1 DataBar Limited                                    |  |
| 33           | 3-1 GS1 DataBar Limited の読取り                           |  |
| 33           | 3-2 GS1 DataBar Limited の変換                            |  |
| 34. C        | GS1 DataBar Expanded                                   |  |
| 34           | -1 GS1 DataBar Expanded の読取り                           |  |
| 34           | I-2 GS1 DataBar Expanded:最大読取り桁数                       |  |
| 34           | I-3 GS1 DataBar Expanded:最小読取り桁数                       |  |
| 34           | -4 GS1 DataBar Expanded の読取り                           |  |
| 35. P        | PDF417                                                 |  |
| 35           | 5-1 PDF417の読取り                                         |  |
| 36. G        | QR Code                                                |  |
| 36           | 5-1 QR Code の読取り                                       |  |
| 37. E        | Data Matrix                                            |  |
| 37           | 7-1 Data Matrix の読取り                                   |  |
| 38. Ł        | 出力文字の編集                                                |  |
| $38^{\circ}$ | <b>-1</b> 先頭に文字を付加する                                   |  |
| $38^{\circ}$ | <b>3-2</b> 末尾に文字を付加する                                  |  |
| $38^{\circ}$ | <b>3-3</b> 文字を任意の位置に挿入する                               |  |
| $38^{\circ}$ | -4 文字を別の文字に置き換える。(置換機能)                                |  |
| $38^{\circ}$ | 3-5 文字を別の文字に置き換える。(置換機能・複数)                            |  |
| 38           | 3-6 先頭又は末尾から文字を抜き出す                                    |  |
| 39.出         | 出力文字の編集 2                                              |  |
| $39^{\circ}$ | ▶1 コード名の表示                                             |  |
| $39^{\circ}$ | )-2 コード ID の表示                                         |  |

| 39-3 コード名の文字数の出力                     | 101 |
|--------------------------------------|-----|
| 39-4 大文字→小文字 小文字→大文字固定変換送信           | 102 |
| 40.コード ID のセッティング                    | 103 |
| 40-1 コード ID の設定                      | 103 |
| 41. MD630 のバックライト明るさ設定               | 109 |
| ◆数字コード(マルチスキャン設定時に御利用下さい)            | 110 |
| ◆初期化                                 | 112 |
| ◆バージョンの確認                            | 112 |
| ◆サンプルバーコード                           | 112 |
| ◆トラブルシューティング                         | 116 |
| Q1. 読み取り音はするが送信が出来ない。                | 116 |
| Q2. 日本語入りの QR コードが送信できない・記号が違うものになる。 | 117 |
| ◆スペック等                               | 118 |
| $\circ \mathrm{MD630}$               | 118 |
| ◆メンテナンス                              | 120 |
|                                      |     |

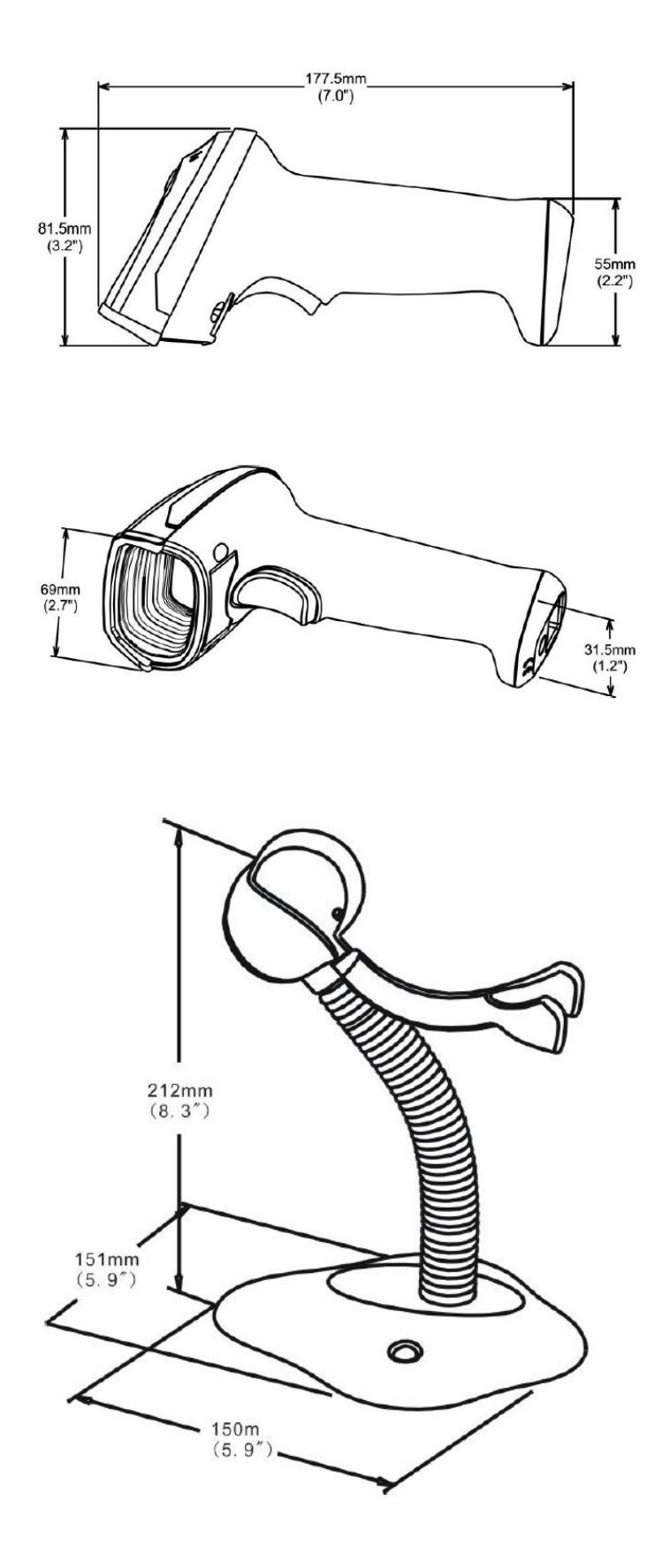

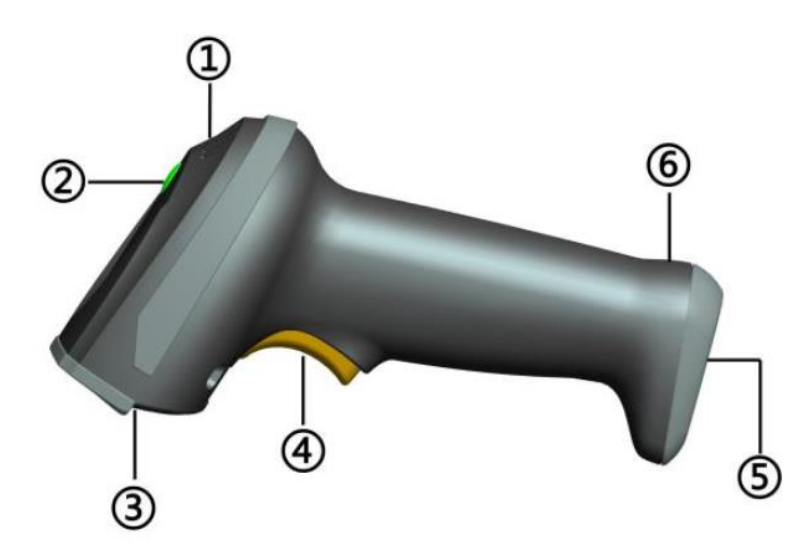

- ① ビープ
- 2 LED
- ③ スキャンウィンドウ
- ④ トリガー
- ⑤ ケーブルインターフェイス
- ⑥ ケーブルロック解除

#### 3-1. スタンドの組み立て

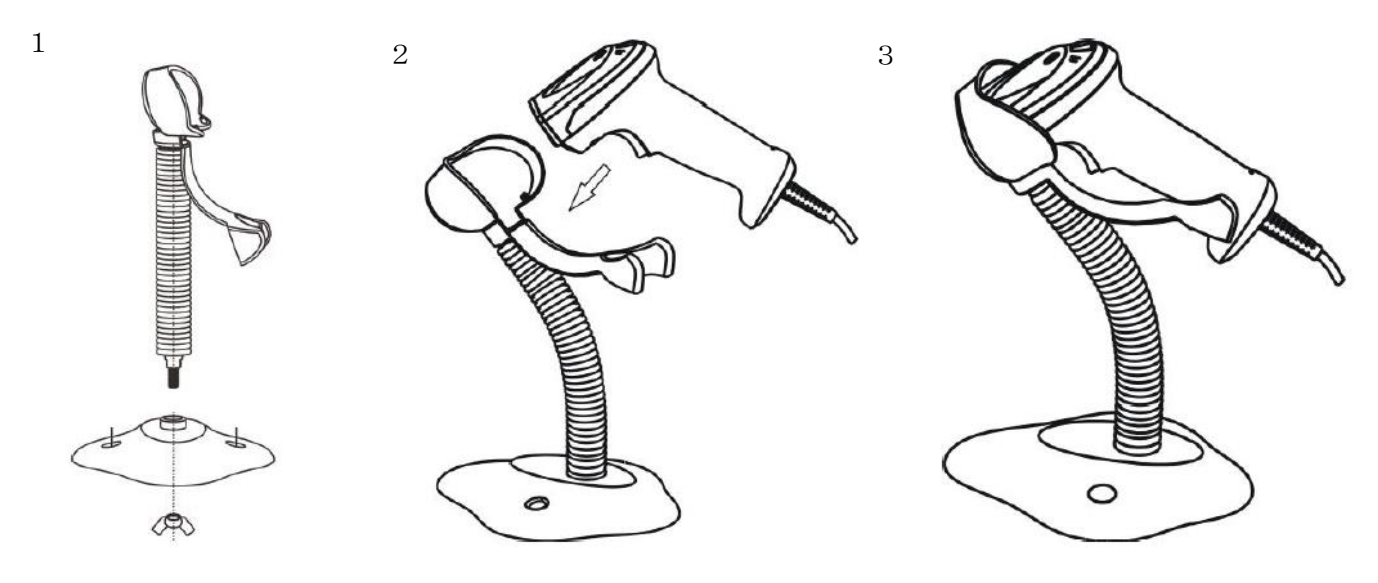

- 1. すべてのスタンドパーツを取り出し、ネジで固定します。
- 2. スキャナで読み取りやすい角度に スタンドの角度を調整して下さい。
- 3. スタンドにスキャナをセットして準備完了です。

#### 3-2. 自動検出 (スタンド利用時)

○スタンドご利用時はスタンド裏側のコードを読み取ることで

バーコードの自動検出(オートスキャン・バーコードをかざして読み取り)が可能な 出始になります

状態になります。

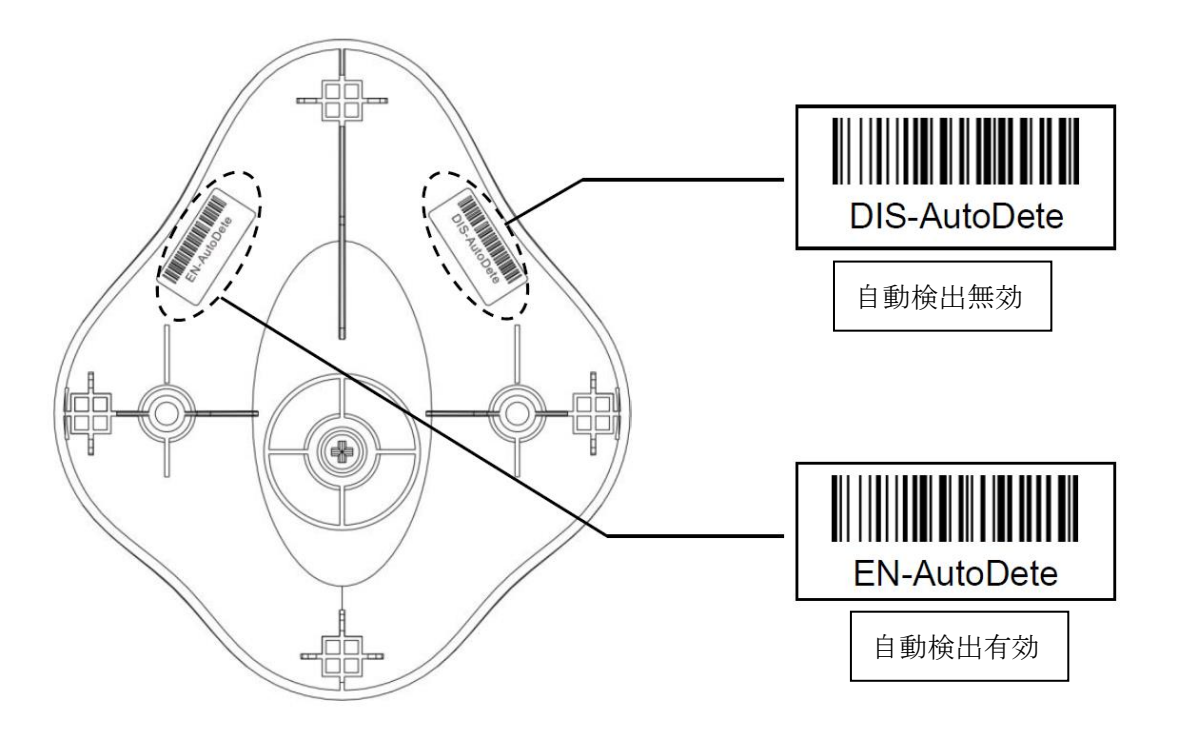

## 4.バーコードデータ

4-1. バーコードデータを送信する(日本語文字が含まれる QR コードを読まない場合)

 ①パソコンの電源を入れて Windows を起動します。
 ②読み取りを行う前に、本体の USB ケーブルコネクタを パソコンの任意の USB ポートに接続します。

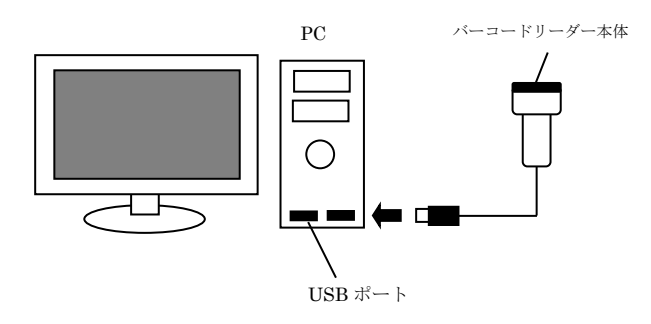

③パソコンの USB ポートに接続するとビープ音が鳴り、電源が入ります。
 ④本機の読み取りボタンを押して、照射すると接続完了します。

⑤メモ帳や Excel を開きます。

⑦ 照射した光をバーコードにかざして「ピッ」という音が鳴り、

読み取ったデータが PC に送信できれば読み取り完了です。

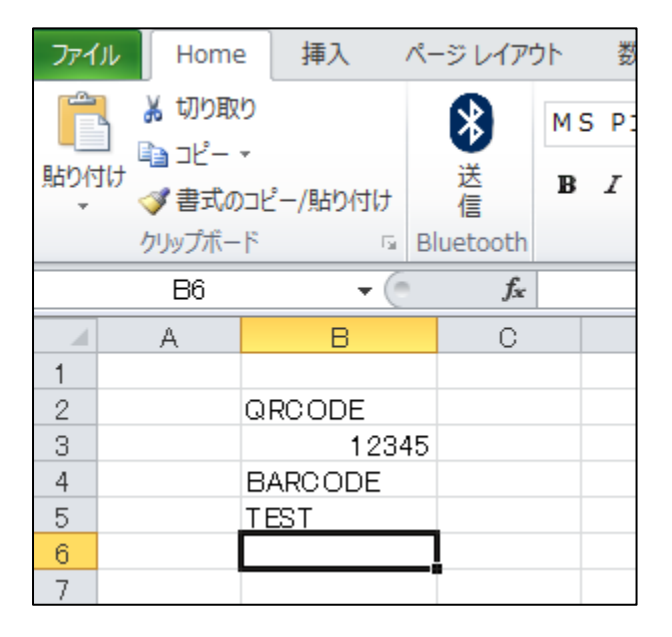

※「ピッ」と音だけして送信しない等、問題がある場合は P106 をご確認下さい。

4-2. バーコードデータを送信する(日本語文字が含まれる QR コードを読み取る場合) 専用のソフトが必要になります。

設定に関しては「日本語 QR コードの送信.pdf」をご確認下さい。

#### 5.設定方法

#### 〇設定について(設定前にご確認下さい)

設定方法は下記の2種類がございます。

クイックバーコード設定 ※本体 FW によって設定が出来ない場合がございます。
 一つのバーコードを読み取ることで設定が可能です。
 下記の「%1001D02%」のコードを読み取ると
 「対応した 2 次元コード全て読み取り ON」が設定されます。

#### <u>※設定後は USB ケーブルを抜き差しします。</u>

対応した2次元コード全て読み取りON

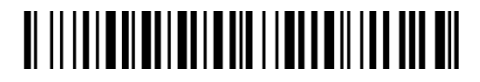

#### %1001D02%

2. マルチスキャン設定

バーコードを複数読み取ることで設定が可能です。

下記の「例1設定内容」の文字間設定で20msの設定を行いたい場合は

例 2 のように「%0903M%」→「0」→「3」→「%END%」の順で

バーコードを読み取って下さい。

「0」~「9」の数字バーコード・「A」~「E」のアルファベットコードは P108、P110 を参照してください。

例1:設定内容

| <b>本今</b> 問`屋.征    | 数字コード             | 内容              |
|--------------------|-------------------|-----------------|
| 入于间廷延              | 0→0               | 0ms(デフォルト       |
|                    | 0→1               | $5 \mathrm{ms}$ |
| 0/0009 <b>M</b> 0/ | $0 \rightarrow 2$ | 10ms            |
| 70090314170        | 0→3               | 20ms            |

例2:「文字間遅延を20ms」に設定する。

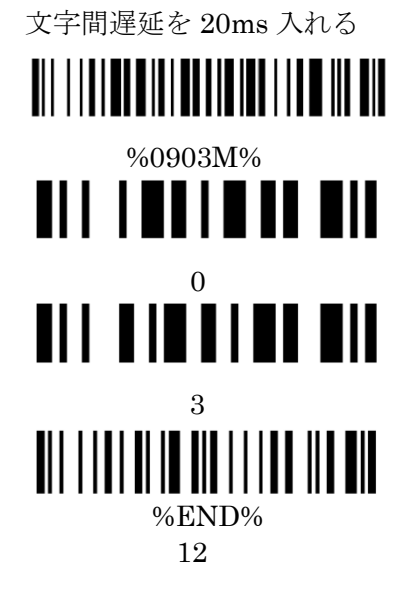

## 〇設定の注意

読み取りの際は他のバーコードを巻き込んで 読み取らないように回りのコードを隠すか下記のように穴あきシートをご利用下さい。

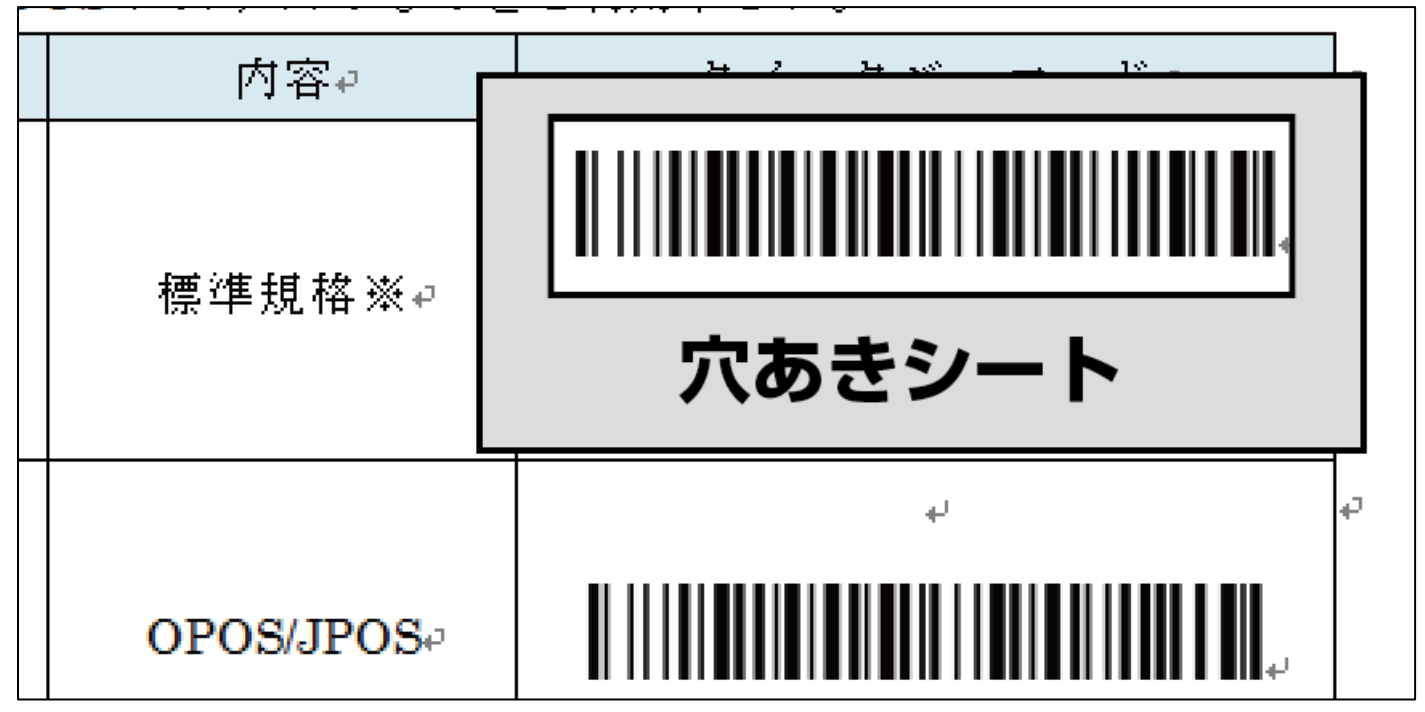

## 6.インターフェイスの設定

バーコードリーダーでご利用になられるインターフェイスを固定化出来ます。

| マルチスキャン設定       | 数字コード | 内容             | クイックバーコード                                             |
|-----------------|-------|----------------|-------------------------------------------------------|
|                 | 0→0   | 自動選択<br>※デフォルト | <b>W W W W W W W W W W</b>                            |
| インターフェイスの設定<br> | 0→2   | RS-232C 固定     | <b>)</b>       <b>                               </b> |
|                 | 0→3   | USB 固定         | <b>W W W W W W W W W W</b>                            |

#### 7-1. ホストタイプ

標準規格:通常の PC の RS-232C ポートを使用される際はこちらをご利用下さい。 OPOS/JPOS: OPOS/JPOS 等のシステム PC をご利用の際はこちらをご利用下さい。

ドライバはご利用されている OPOS/JPOS システムのものをご利用下さい。

| マルチスキャン設定       | 数字コード | 内容             | クイックバーコード                                      |
|-----------------|-------|----------------|------------------------------------------------|
| インターフェイスの設定<br> | 0→0   | 標準規格<br>※デフォルト | <b>                                       </b> |
|                 | 0→1   | OPOS/JPOS      | <b>                                       </b> |

#### 7-2. フロー制御/フローコントロール

RS-232 制御の際に指定がある場合にご利用下さい。

| マルチスキャン設定 | 数字コード             | 内容                                  | クイックバーコード                                            |
|-----------|-------------------|-------------------------------------|------------------------------------------------------|
|           | 0→0               | None<br>※デフォルト                      | <b>)</b>     <b>                                </b> |
|           | 0→1               | RTS/CTS<br>(Host idle: Low<br>RTS)  | ₩   <b>                                   </b>       |
| フロー制御<br> | $0 \rightarrow 2$ | RTS/CTS<br>(Host idle: High<br>RTS) | <b>)</b>     <b>                                </b> |
|           | 0→3               | XON/XOFF                            | <b>)</b>     <b>                                </b> |
|           | 0→4               | ACK/NAK                             | <b>1</b>     <b>                                </b> |

#### 7-3. 文字間遅延(RS-232)

文字間遅延が必要な際にご利用下さい。

| マルチスキャン設定                                            | 数字コード | 内容             | クイックバーコード   |
|------------------------------------------------------|-------|----------------|-------------|
| 文字間遅延<br><b>                                    </b> | 0→0   | 0ms<br>※デフォルト  | %0302D00% * |
|                                                      | 0→1   | $5\mathrm{ms}$ | %0302D01%   |
|                                                      | 0→2   | 10ms           | %0302D02%   |
|                                                      | 0→3   | 20ms           | %0302D03%   |
|                                                      | 0→4   | 40ms           | %0302D04%   |
|                                                      | 0→5   | 80ms           | %0302D05%   |

#### 7-4. コード間遅延 (RS-232)

バーコードの読み取りの間に遅延を入れます。

「%0304M%」を読み取り遅延を入れたい時間(ms)を指定します。

例:10msのコード間遅延を入れる

「%0304M%」→「1」→「0」→「%END%」の順で読み取る。

| マルチスキャン設定                                      | 数字コード      | 内容                       |
|------------------------------------------------|------------|--------------------------|
| ∭       <b>                               </b> | 0→0        | 遅延なし                     |
|                                                |            | 1msの場合は「0」→「1」           |
|                                                | 自由(9→9)が最大 | 10 msの場合は「 $1$ 」→「 $0$ 」 |
|                                                |            | の順で読み取る。                 |
|                                                |            | 最大は「9」→「9」の 99ms         |

## 7-5. BandRate

RS-232 制御の際に指定がある場合にご利用下さい。

| マルチスキャン設定                                    | 数字コード             | 内容             | クイックバーコード   |
|----------------------------------------------|-------------------|----------------|-------------|
|                                              | 0→0               | 300            | %0305D00%   |
|                                              | 0→1               | 600            | %0305D01%   |
|                                              | 0→2               | 1200           | %0305D02%   |
|                                              | 0→3               | 2400           | %0305D03%   |
| Baud rate                                    | 0→4               | 4800           | %0305D04%   |
| <b>                                     </b> | $0 \rightarrow 5$ | 9600<br>※デフォルト | %0305D05% * |
|                                              | 0→6               | 19200          | %0305D06%   |
|                                              | 0→7               | 38400          | %0305D07%   |
|                                              | 0→8               | 57600          | %0305D08%   |
|                                              | 0→9               | 115200         | %0305D09%   |

## 7-6. Parity bit

RS-232 制御の際に指定がある場合にご利用下さい。

| マルチスキャン設定  | 数字コード | 内容             | クイックバーコード   |
|------------|-------|----------------|-------------|
|            | 0→0   | None<br>※デフォルト | %0306D00% * |
| Parity bit | 0→1   | Odd            | %0306D01%   |
|            | 0→2   | Even           | %0306D02%   |

## 7-7. Data bit

RS-232 制御の際に指定がある場合にご利用下さい。

| マルチスキャン設定        | 数字コード | 内容             | クイックバーコード   |
|------------------|-------|----------------|-------------|
| Data bit         | 0→0   | 8bit<br>※デフォルト | %0307D00% * |
| $\%0307{ m M}\%$ | 0→1   | 7bit           | %0307D01%   |

#### 7-8. Stop bit

RS-232 制御の際に指定がある場合にご利用下さい。

| マルチスキャン設定                                                      | 数字コード | 内容                | クイックバーコード   |
|----------------------------------------------------------------|-------|-------------------|-------------|
| Stop bit                                                       | 0→0   | One bit<br>※デフォルト | %0308D00% * |
| <b>I</b> II     <b>I   III   III   IIII     III</b><br>%0308M% | 0→1   | Two bits          | %0308D01%   |

## 8.USB インターフェイスの設定

#### 8-1. USB デバイスタイプ

USB 接続の際の制御方法を指定します。

設定後は USB の抜き差しが必要です。

○説明

HID キーボード:WindowsPC 等と接続される際はこちらをご利用下さい

HID (Apple Mac): Macbook 等の AppleMac 製品をご利用の際はこちらをご利用下さい

VirtualCom: COM エミュレーションが必要な際にご利用下さい。

SimpleCOM:ホスト側で指定がある場合にご利用下さい。

HID OPOS/JPOS: OPOS/JPOS でご利用の際に設定して下さい。

ドライバは別途、OPOS/JPOS のものをご利用下さい。

| マルチスキャン設定                                    | 数字コード | 内容                       | クイックバーコード   |
|----------------------------------------------|-------|--------------------------|-------------|
|                                              | 0→0   | HID キーボード<br>※デフォルト      | %0901D00% * |
|                                              | 0→1   | HID キーボード<br>(Apple Mac) | %0901D01%   |
| <b>                                     </b> | 0→2   | Virtual COM              | %0901D02%   |
|                                              | 0→3   | Simple COM<br>エミュレーション   | %0901D03%   |
|                                              | 0→4   | HID<br>OPOS/JPOS         | %0901D04%   |

## 8-2. キーボードタイプ (USB)

お使いの PC に合わせて設定を行って下さい。

通常は「日本語」ですが、ネットブックやノート PC は「US」の場合がございます。

| マルチスキャン設定                                              | 数字コード                                                                                                    | 内容             | クイックバーコード   |
|--------------------------------------------------------|----------------------------------------------------------------------------------------------------|----------------|-------------|
|                                                        | 0→0                                                                                                    | US<br>※デフォルト   | %0902D00% * |
|                                                        | 0→1                                                                                                    | Turkish F      | %0902D01%   |
|                                                        | 0→2                                                                                                    | Turkish Q      | %0902D02%   |
|                                                        | 0→3                                                                                                    | French         | %0902D03%   |
|                                                        | $0 \rightarrow 4$                                                                                                    | Italian        | %0902D04%   |
|                                                        | $0 \rightarrow 5$                                                                                                    | Spanish        | %0902D05%   |
| <b>1</b>        <b>                               </b> | 0→6                                                                                                    | Slovak         | %0902D06%   |
|                                                        | $0 \rightarrow 0$ US<br>※デフォルト $0 \rightarrow 1$ Turkish F $0 \rightarrow 2$ Turkish Q $0 \rightarrow 2$ Turkish Q $0 \rightarrow 3$ French $0 \rightarrow 4$ Italian $0 \rightarrow 4$ Italian $0 \rightarrow 5$ Spanish $0 \rightarrow 6$ Slovak $0 \rightarrow 6$ Slovak $0 \rightarrow 7$ Denmark $0 \rightarrow 8$ Japanese (日本語) $0 \rightarrow 9$ German $1 \rightarrow 0$ Belgian $1 \rightarrow 1$ Russian $1 \rightarrow 2$ Czech | %0902D07%      |             |
|                                                        | 0→8                                                                                                    | Japanese (日本語) | %0902D08%   |
|                                                        | 0→9                                                                                                    | German         | %0902D09%   |
|                                                        | 1→0                                                                                                    | Belgian        | 0902D10%    |
|                                                        | 1→1                                                                                                    | Russian        | %0902D11%   |
|                                                        | $1 \rightarrow 2$                                                                                                    | Czech          | %0902D12%   |

#### 8-3. 文字間遅延(USB)

バーコードデーター文字毎に遅延を入れる設定です。 お使いの PC よりバーコードリーダーの送信速度が早く、 処理ができない場合などにご利用下さい。

| マルチスキャン設定 | 数字コード | 内容                           | クイックバーコード   |
|-----------|-------|------------------------------|-------------|
|           | 0→0   | →0 0ms<br>※デフォルト %0903D00% * | %0903D00% * |
|           | 0→1   | 5ms                          | %0903D01%   |
|           | 0→2   | 10ms                         | %0903D02%   |
| %0903M%   | 0→3   | 20ms                         | %0903D03%   |
|           | 0→4   | 40ms                         | %0903D04%   |
|           | 0→5   | 60ms                         | %0903D05%   |

#### 8-4. 数字キーのエミュレート (USB)

アルファベットキー:キーボードの数字キーを使い送信を行います。

テンキー:「1~9」の数字キー、「+」「・」「\*」「/」「.」キーをテンキー操作で送信します。

Alt+keypad:様々なキーボード体型用の送信方法です。

Num Lock キーのコントロールキーがオンでなければならないことに注意してください。

| マルチスキャン設定                                    | 数字コード | 内容                      | クイックバーコード   |
|----------------------------------------------|-------|-------------------------|-------------|
|                                              | 0→0   | アルファベット<br>キー<br>※デフォルト | %0904D00% * |
| <b>                                     </b> | 0→1   | テンキー                    | %0904D01%   |
|                                              | 0→2   | Alt+keypad              | %0904D02%   |

## 9. スキャンモード・その他設定

## 9-1 スキャン (照射) モード

| 内容         | 説明                                    |
|------------|---------------------------------------|
| グッドリード     | トリガーを引いてコードを読み取るか一定時間立つまで照射します。       |
| トリガーモード    | トリガーを引いている間、照射を続けます。                  |
| トリガー交互     | トリガーを1度引くと照射開始、もう一度トリガーを引いてコードを読むと消灯。 |
| 常時照射       | トリガーの操作無しの状態で照射が出続けます。                |
| タイムアウト OFF | トリガーを引いて一定時間立つまで照射します。                |
| 自動検出       | バーコードを近づけると自動で照射し読取りを行えます。            |

| マルチスキャン設定                      | 数字コード | 内容                 | クイックバーコード   |
|--------------------------------|-------|--------------------|-------------|
|                                | 0→0   | グッドリード             | %0401D00%   |
|                                | 0→1   | トリガーモード<br>※デフォルト  | %0401D01% * |
|                                | 0→2   | トリガー交互             | %0401D02%   |
| ₩₩₩₩₩₩₩₩₩₩₩₩₩₩₩₩₩₩₩<br>%0401M% | 0→3   | 常時照射               | %0401D03%   |
|                                | 0→4   | タイムアウト OFF         | %0401D04%   |
|                                | 0→5   | 自動検出<br>※AT シリーズのみ | %0401D05%   |

#### 9-2. 待機時間

グッドリード・タイムアウト OFF・自動検出モード時に

照射する時間の設定を行います。2桁数字を読取ります。

例:「0」→「4」だと4秒 「1」→「0」だと10秒の照射が行われます。※最大99秒まで

| マルチスキャン設定                                    | 数字コード          | 内容               | クイックバーコード |
|----------------------------------------------|----------------|------------------|-----------|
| <b>                                     </b> | 01~99<br>まで可能。 | 照射時間<br>※デフォルト4秒 | 無し        |

#### 9-3. 同一コード遅延

常時照射モードの際に同一コードを連続して読み取る際に設定した時間、読取りを無効にします。

設定した値×50msが反映されます。

例:  $[0] \rightarrow [4]$  だと 4×50=200 ミリ秒  $[1] \rightarrow [0]$  だと 500 ミリ秒の読取りが無効になります。 ※最大 99 まで、 $[F] \rightarrow [F]$  と設定すると同じコードの連続読み取りを禁止します。

| マルチスキャン設定                                    | 数字コード                                | 内容                      | クイックバーコード |
|----------------------------------------------|--------------------------------------|-------------------------|-----------|
| <b>                                     </b> | 01~99 まで可能。<br>「F」→「F」で<br>直前同一コード禁止 | 同一コード遅延<br>※デフォルト 400ms | 無し        |

#### 9-4. 送信前確認(誤読チェック)

指定した回数、バーコードを誤読していないかチェックを行います。

例:「0」→「4」だと4回 「1」→「0」だと10回のチェックが入ります。※最大09まで

| マルチスキャン設定                                    | 数字コード          | 内容                 | クイックバーコード |
|----------------------------------------------|----------------|--------------------|-----------|
| <b>                                     </b> | 01~09<br>まで可能。 | 送信前確認<br>※デフォルト 00 | 無し        |

#### 9-5. 桁数制限(最大・1次元コードのみ) UPC-A、UPC-E、JAN-13、JAN-8 には無効です。

指定した桁数より大きい桁数のバーコードの読取りを無効にします。

例:「0」→「4」だと4桁 「1」→「0」だと10桁まで読取ります。※最大99まで

| マルチスキャン設定 | 数字コード          | 内容                 | クイックバーコード |
|-----------|----------------|--------------------|-----------|
| %0405M%   | 01~99<br>まで可能。 | 送信前確認<br>※デフォルト 99 | 無し        |

#### 9-6. 桁数制限(最小・1次元コードのみ) UPC-A、UPC-E、JAN-13、JAN-8 には無効です。

指定した桁数より小さい桁数のバーコードの読取りを無効にします。

例:「0」→「4」だと4桁 「1」→「0」だと10桁まで読取ります。※最大99まで

| マルチスキャン設定 | 数字コード          | 内容                  | クイックバーコード |
|-----------|----------------|---------------------|-----------|
| 0406M%    | 01~09<br>まで可能。 | 最小桁数制限<br>※デフォルト 04 | 無し        |

#### 9-7. 要素の改正(補正読取り)

バーコードの幅が異なっていたり、印字がかすれていたりして 読めないバーコードデータを補正し取り込む設定です。 誤読が頻発する場合は OFF にします。

| マルチスキャン設定 | 数字コード | 内容                 | クイックバーコード   |
|-----------|-------|--------------------|-------------|
|           | 0→0   | 補正読取り OFF          | %0408D00%   |
| %0408M%   | 0→1   | 補正読取り ON<br>※デフォルト | %0408D01% * |

#### 9-8. 出力文字形式の制限

印刷可能な文字や英数字だけの送信などを行えます。

| マルチスキャン設定                                    | 数字コード | 内容             | クイックバーコード   |
|----------------------------------------------|-------|----------------|-------------|
| <b>                                     </b> | 0→0   | 制限なし<br>※デフォルト | %0409D00% * |
|                                              | 0→1   | 印刷可能文字のみ       | %0409D01%   |
|                                              | 0→2   | 英数字のみ          | %0409D02%   |

#### 9-9. デコーダの最適化 (読取り強化)

読取りの最適化を行います。

| マルチスキャン設定 | 数字コード | 内容           | クイックバーコード   |
|-----------|-------|--------------|-------------|
| %0410M%   | 0→0   | 無効           | %0410D00%   |
|           | 0→1   | 有効<br>※デフォルト | %0410D01% * |

#### 9-10. 常時照射の送信遅延

指定した桁数より大きい桁数のバーコードの読取りを無効にします。 例:  $[0] \rightarrow [4]$  だと 4 ms  $[1] \rightarrow [0]$  だと 10 ms まで読取ります。※最大 99 まで

| マルチスキャン設定                                    | 数字コード          | 内容                 | クイックバーコード |
|----------------------------------------------|----------------|--------------------|-----------|
| <b>1</b> 11111111111111111111111111111111111 | 01~99<br>まで可能。 | 送信前確認<br>※デフォルト 00 | 無し        |

#### 9-11. 文字符号化方式(キャラクタエンコード)

ソフト側で指定がある場合にご利用下さい。

| マルチスキャン設定                                              | 数字コード | 内容              | クイックバーコード   |
|--------------------------------------------------------|-------|-----------------|-------------|
| <b>I</b>       <b>                                </b> | 0→0   | ASCII<br>※デフォルト | %0413D00% * |
|                                                        | 0→1   | UTF-8           | %0413D01%   |
|                                                        | 0→2   | Windows-1251    | %0413D02%   |

#### 9-12. 完全出力後送信

P14 のキーボード設定が HID キーボード又は HID (Apple Mac)の場合に機能します。 読み取ったバーコードが完全に送信されるまで次のバーコードの送信を行いません。

| マルチスキャン設定 | 数字コード | 内容           | クイックバーコード   |
|-----------|-------|--------------|-------------|
|           | 0→0   | 無効           | %0414D00%   |
| II        | 0→1   | 有効<br>※デフォルト | %0414D01% * |

10-1 起動音

| マルチスキャン設定                              | 数字コード | 内容           | クイックバーコード   |
|----------------------------------------|-------|--------------|-------------|
|                                        | 0→0   | 無効           | %0501D00%   |
| #11111################################ | 0→1   | 有効<br>※デフォルト | %0501D01% * |

#### 10-2 LED インジケータ

| マルチスキャン設定            | 数字コード | 内容           | クイックバーコード   |
|----------------------|-------|--------------|-------------|
|                      | 0→0   | 無効           | %0502D00%   |
| $\%0502\mathrm{M}\%$ | 0→1   | 有効<br>※デフォルト | %0502D01% * |

#### 10-3 読み取り音の ON/OFF

読み取り音の ON・OFF を設定できます。音調や音量は 10-4、10-5 より設定ください。

| マルチスキャン設定 | 数字コード | 内容           | クイックバーコード   |
|-----------|-------|--------------|-------------|
|           | 0→0   | 無効           | %0503D00%   |
| %0503M%   | 0→1   | 有効<br>※デフォルト | %0503D01% * |

#### 10-4 ビープ音長

01~09 までの設定が可能です。

例:04と設定する場合は「0」→「4」の順で読取ります。

| マルチスキャン設定 | 数字コード         | 内容      | クイックバーコード |
|-----------|---------------|---------|-----------|
| %0504M%   | 01-09<br>まで可能 | デフォルト:5 |           |

## 10-5 読み取り音のボリューム

読み取り音を OFF にする場合は 10-3 をご確認ください。

| マルチスキャン設定 | 数字コード | 内容          | クイックバーコード   |
|-----------|-------|-------------|-------------|
| W         | 0→0   | 小           | %0505D00%   |
|           | 0→1   | 中           | %0505D01%   |
|           | 0→2   | 大<br>※デフォルト | %0505D02% * |

## 11-1 デコード照明の点灯タイミング(白 LED 部分)

| マルチスキャン設定    | 数字コード | 内容                  | クイックバーコード   |
|--------------|-------|---------------------|-------------|
| ₩<br>%9001M% | 0→0   | 常にオフ                | %9001D00%   |
|              | 0→1   | 常時オン                | %9001D01%   |
|              | 0→2   | 点滅                  | %9001D02%   |
|              | 0→3   | 読み取り時に ON<br>※デフォルト | %9001D03% * |

## 11-2 デコード標準パターン(赤ライン LED 部分)

| マルチスキャン設定    | 数字コード | 内容                  | クイックバーコード   |
|--------------|-------|---------------------|-------------|
| ₩<br>%9002M% | 0→0   | 常にオフ                | %9002D00%   |
|              | 0→1   | 常時オン                | %9002D01%   |
|              | 0→2   | 読取り前のみ <b>ON</b>    | %9002D02%   |
|              | 0→3   | 読み取り時に ON<br>※デフォルト | %9002D03% * |

11-3 密集バーコード読取り補助

有効にすることで下記のように

他のバーコードを巻き込んで読み取る際にバーコードの誤送信を減らします。

# Barcode 1 Barcode 2

| マルチスキャン設定 | 数字コード | 内容           | クイックバーコード   |
|-----------|-------|--------------|-------------|
|           | 0→0   | 無効<br>※デフォルト | %1004D00% * |
| N         | 0→1   | 有効           | %1004D01%   |

※数字コードは P108、P110 を参照して下さい

## 11-6 白のバックライト調整(読み取り感度増加等)

バーコード読み取りの際の読み取りを補助します。

| マルチスキャン設定                                            | 数字コード             | 内容     | クイックバーコード |
|------------------------------------------------------|-------------------|--------|-----------|
| <mark>                                       </mark> | 0→0               | OFF    |           |
|                                                      | 0→1               | 60%    |           |
|                                                      |                   | ※デフォルト |           |
|                                                      | $0 \rightarrow 2$ | 80%    |           |
|                                                      | 0→3               | 100%   |           |

## 12-1 コードの読取り設定

| マルチスキャン設定 | 数字コード              | 内容                        | クイックバーコード   |
|-----------|--------------------|---------------------------|-------------|
|           | 0→0                | コードごとの<br>設定に従う<br>※デフォルト | %1001D00% * |
|           | 0→1                | 2 次元コードを<br>読み取らない。       | %1001D01%   |
|           | 0→2                | 2 次元コードを<br>全て読み取る。       | %1001D02%   |
| ¥         | 0→3                | PDF417 のみ<br>読み取る。        | %1001D03%   |
|           | 0→4                | QR コードのみ<br>読み取る          | %1001D04%   |
|           | $0 { ightarrow} 5$ | Data Matrix<br>のみ読み取る     | %1001D05%   |
|           | 0→6                | Maxi Code<br>のみ読み取る       | %1001D06%   |
|           | 0→7                | Aztec Code<br>のみ読み取る      | %1001D07%   |
|           | 0→8                | Han Xin Code<br>のみ読み取る    | %1001D08%   |

12-2 マルチシンボル読取り(連結 QR) MD630 は未対応です。
有効にすることで、下記のサンプル図1のように分割されたバーコードを
1つのバーコードとして読取りが可能です。
無効の場合、赤いライン LED に近いコードを優先的に読取ります。

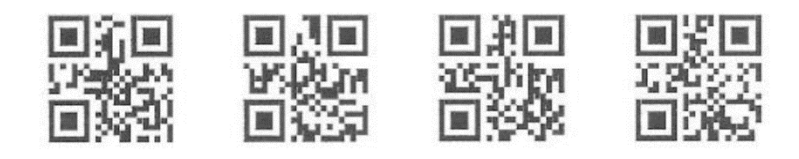

サンプル図1

| マルチスキャン設定 | 数字コード | 内容           | クイックバーコード                     |  |
|-----------|-------|--------------|-------------------------------|--|
|           | 0→0   | 有効           | %1003D00%                     |  |
| N         | 0→1   | 無効<br>※デフォルト | ₩₩₩₩₩₩₩₩₩₩₩₩₩₩<br>%1003D01% * |  |

※数字コードは P108、P110 を参照して下さい

※MD630 ではご利用いただけません。

## 13. UPC-A

13-1 UPC-A の読取り

| マルチスキャン設定 | 数字コード | 内容           | クイックバーコード   |
|-----------|-------|--------------|-------------|
|           | 0→0   | 無効           | %1101D00%   |
| %1101M%   | 0→1   | 有効<br>※デフォルト | %1101D01% * |

#### 13-2 UPC-A チェックディジットの確認

| マルチスキャン設定                              | 数字コード | 内容           | クイックバーコード   |
|----------------------------------------|-------|--------------|-------------|
|                                        | 0→0   | 無効           | %1102D00%   |
| ###################################### | 0→1   | 有効<br>※デフォルト | %1102D01% * |

## 13-3 UPC-A チェックディジットの送信

| マルチスキャン設定 | 数字コード | 内容           | クイックバーコード   |
|-----------|-------|--------------|-------------|
|           | 0→0   | 無効           | %1103D00%   |
| %1103M%   | 0→1   | 有効<br>※デフォルト | %1103D01% * |

13-4 UPC-A 補助桁 (アドオンコード)

| マルチスキャン設定                                      | 数字コード | 内容                        | クイックバーコード   |
|------------------------------------------------|-------|---------------------------|-------------|
| ₩     <b>                                 </b> | 0→0   | 補助コード<br>読取りなし。<br>※デフォルト | %1106D00% * |
|                                                | 0→1   | 2 digits 有効               | %1106D01%   |
|                                                | 0→2   | 5 digits 有効               | %1106D02%   |
|                                                | 0→3   | 2 と 5digits<br>有効         | %1106D03%   |

※数字コードは P108、P110 を参照して下さい

## 13-5 UPC-A 送信変換 (切り捨て・JAN への変換など)

| マルチスキャン設定                                              | 数字コード | 内容                | クイックバーコード   |
|--------------------------------------------------------|-------|-------------------|-------------|
| <b>I</b> II     <b>III III III IIII III</b><br>%1107M% | 0→0   | 何もしない<br>※デフォルト   | %1107D00% * |
|                                                        | 0→1   | 0を切り捨て            | %1107D01%   |
|                                                        | 0→2   | JAN13 に変換         | %1107D02%   |
|                                                        | 0→3   | システム文字<br>切り捨て    | %1107D03%   |
|                                                        | 0→4   | 国コード (US) の<br>追加 | %1107D04%   |

## 14. UPC-E

14-1 UPC-E の読取り

| マルチスキャン設定 | 数字コード | 内容           | クイックバーコード   |
|-----------|-------|--------------|-------------|
|           | 0→0   | 無効           | %1201D00%   |
| \$1201M%  | 0→1   | 有効<br>※デフォルト | %1201D01% * |

※数字コードは P108、P110 を参照して下さい

#### 14-2 UPC-E チェックディジットの確認

| マルチスキャン設定                              | 数字コード | 内容           | クイックバーコード   |
|----------------------------------------|-------|--------------|-------------|
|                                        | 0→0   | 無効           | %1202D00%   |
| #11111################################ | 0→1   | 有効<br>※デフォルト | %1202D01% * |

## 14-3 UPC-E チェックディジットの送信

| マルチスキャン設定                              | 数字コード | 内容           | クイックバーコード   |
|----------------------------------------|-------|--------------|-------------|
|                                        | 0→0   | 無効           | %1203D00%   |
| #11111################################ | 0→1   | 有効<br>※デフォルト | %1203D01% * |

14-4 UPC-E 補助桁 (アドオンコード)

| マルチスキャン設定                                          | 数字コード | 内容                        | クイックバーコード   |
|----------------------------------------------------|-------|---------------------------|-------------|
| <b>I</b> II     <b>III III III IIII</b><br>%1206M% | 0→0   | 補助コード<br>読取りなし。<br>※デフォルト | %1206D00% * |
|                                                    | 0→1   | 2 digits 有効               | %1206D01%   |
|                                                    | 0→2   | 5 digits 有効               | %1206D02%   |
|                                                    | 0→3   | 2 と 5digits<br>有効         | %1206D03%   |

※数字コードは P108、P110 を参照して下さい

## 14-5 UPC-E 送信変換 (切り捨て・JAN への変換など)

| マルチスキャン設定                                        | 数字コード | 内容               | クイックバーコード   |
|--------------------------------------------------|-------|------------------|-------------|
| <b>I</b> II     <b>IIII IIII IIII</b><br>%1207M% | 0→0   | 何もしない<br>※デフォルト  | %1207D00% * |
|                                                  | 0→1   | 0を切り捨て           | %1207D01%   |
|                                                  | 0→2   | JAN13 に変換        | %1207D02%   |
|                                                  | 0→3   | UPC-A に変換        | %1207D03%   |
|                                                  | 0→4   | システムの文字を<br>切り捨て | %1207D04%   |

## 15. JAN-13(ISBN/ISSN)

#### 15-1 JAN-13(ISBN/ISSN)の読取り

| マルチスキャン設定                              | 数字コード | 内容           | クイックバーコード   |
|----------------------------------------|-------|--------------|-------------|
|                                        | 0→0   | 無効           | %1301D00%   |
| #11111################################ | 0→1   | 有効<br>※デフォルト | %1301D01% * |

※数字コードは P108、P110 を参照して下さい

#### 15-2 JAN-13(ISBN/ISSN)チェックディジットの確認

| マルチスキャン設定                                     | 数字コード | 内容           | クイックバーコード   |
|-----------------------------------------------|-------|--------------|-------------|
|                                               | 0→0   | 無効           | %1302D00%   |
| ₩11111 <b>1111111111111111111111111111111</b> | 0→1   | 有効<br>※デフォルト | %1302D01% * |

※数字コードは P108、P110 を参照して下さい

#### 15-3 JAN-13(ISBN/ISSN)チェックディジットの送信

| マルチスキャン設定 | 数字コード | 内容           | クイックバーコード   |
|-----------|-------|--------------|-------------|
|           | 0→0   | 無効           | %1303D00%   |
| ₩11       | 0→1   | 有効<br>※デフォルト | %1303D01% * |
15-4 JAN-13 補助桁 (アドオンコード)

| マルチスキャン設定                                      | 数字コード | 内容                        | クイックバーコード   |
|------------------------------------------------|-------|---------------------------|-------------|
| ₩     <b>                                 </b> | 0→0   | 補助コード<br>読取りなし。<br>※デフォルト | %1306D00% * |
|                                                | 0→1   | 2 digits 有効               | %1306D01%   |
|                                                | 0→2   | 5 digits 有効               | %1306D02%   |
|                                                | 0→3   | 2 と 5digits<br>有効         | %1306D03%   |

※数字コードは P108、P110 を参照して下さい

## 15-5 ISBN/ ISSN 変換

JAN コードを ISSN・ISBN の形式に変換します。

例:

バーコード「9780194315104」、出力:"019431510X"。

バーコード「9771005180004」、出力:"10051805"。

| マルチスキャン設定                              | 数字コード | 内容           | クイックバーコード   |
|----------------------------------------|-------|--------------|-------------|
|                                        | 0→0   | 無効           | %1307D00% * |
| ************************************** | 0→1   | 有効<br>※デフォルト | %1307D01%   |

### 16. JAN-8

16-1 JAN-8 の読取り

| マルチスキャン設定 | 数字コード | 内容           | クイックバーコード   |
|-----------|-------|--------------|-------------|
|           | 0→0   | 無効           | %1401D00%   |
| %1401M%   | 0→1   | 有効<br>※デフォルト | %1401D01% * |

※数字コードは P108、P110 を参照して下さい

### 16-2 JAN-8 チェックディジットの確認

| マルチスキャン設定 | 数字コード | 内容           | クイックバーコード   |
|-----------|-------|--------------|-------------|
|           | 0→0   | 無効           | %1402D00%   |
| %1402M%   | 0→1   | 有効<br>※デフォルト | %1402D01% * |

※数字コードは P108、P110 を参照して下さい

### 16-3 JAN-8 チェックディジットの送信

| マルチスキャン設定                              | 数字コード | 内容           | クイックバーコード   |
|----------------------------------------|-------|--------------|-------------|
|                                        | 0→0   | 無効           | %1403D00%   |
| #11 111 ############################## | 0→1   | 有効<br>※デフォルト | %1403D01% * |

16-4 JAN-8 補助桁 (アドオンコード)

| マルチスキャン設定 | 数字コード | 内容                        | クイックバーコード   |
|-----------|-------|---------------------------|-------------|
| <b>1</b>  | 0→0   | 補助コード<br>読取りなし。<br>※デフォルト | %1406D00% * |
|           | 0→1   | 2 digits 有効               | %1406D01%   |
|           | 0→2   | 5 digits 有効               | %1406D02%   |
|           | 0→3   | 2 と 5digits<br>有効         | %1406D03%   |

※数字コードは P108、P110 を参照して下さい

# 16-5 切り捨て・拡張

無し:何もしません。

先頭0切り捨て:先頭の0を切り捨てて送信します。 JAN-13に拡大:JAN13の形式にデータを変換します。

| マルチスキャン設定 | 数字コード | 内容           | クイックバーコード   |
|-----------|-------|--------------|-------------|
|           | 0→0   | 無し<br>※デフォルト | %1407D00% * |
| %1407M%   | 0→1   | 先頭0切り捨て      | %1407D01%   |
|           | 0→2   | JAN-13 に拡大   | %1407D02%   |

# 17. CODE 39

### 17-1 CODE39の読取り

| マルチスキャン設定 | 数字コード | 内容           | クイックバーコード   |
|-----------|-------|--------------|-------------|
|           | 0→0   | 無効           | %1501D00%   |
| %1501M%   | 0→1   | 有効<br>※デフォルト | %1501D01% * |

※数字コードは P108、P110 を参照して下さい

## 17-2 CODE39 チェックディジットの確認

| マルチスキャン設定                              | 数字コード | 内容           | クイックバーコード   |
|----------------------------------------|-------|--------------|-------------|
|                                        | 0→0   | 無効<br>※デフォルト | %1502D00% * |
| ###################################### | 0→1   | 有効           | %1502D01%   |

※数字コードは P108、P110 を参照して下さい

# 17-3 CODE39 チェックディジットの送信

| マルチスキャン設定 | 数字コード | 内容           | クイックバーコード   |
|-----------|-------|--------------|-------------|
|           | 0→0   | 無効<br>※デフォルト | %1503D00% * |
| %1503M%   | 0→1   | 有効           | %1503D01%   |

#### 17-4 CODE39:最大読取り桁数

最大の読取り桁数を設定します。指定した桁数より大きい桁のコードは読取りません。

例:20桁までのバーコードを読み取る

- 1. マルチスキャン設定より「%1503M%」を読取り
- 2. 数字コード P108、P110 より「2」→「0」の順で読取り。
- 3. これで 20 桁までのバーコードを読取ります。

| マルチスキャン設定            | 数字コード         | 内容                  |
|----------------------|---------------|---------------------|
|                      | 0→0<br>※デフォルト | 無制限になります。           |
| $\%1504\mathrm{M}\%$ | 01~99まで       | 指定した桁までのバーコードを読みます。 |

#### 17-5 CODE39:最小読取り桁数

最小の読取り桁数を設定します。指定した桁数より小さい桁のコードは読取りません。

- 例:5桁からのバーコードを読み取る
- 1. マルチスキャン設定より「%1504M%」を読取り
- 2. 数字コード P108、P110 より「0」→「5」の順で読取り。
- 3. これで5桁からのバーコードを読取ります。

| マルチスキャン設定            | 数字コード         | 内容                  |
|----------------------|---------------|---------------------|
|                      | 0→0<br>※デフォルト | 無制限になります。           |
| $\%1505\mathrm{M}\%$ | 01~99 まで      | 指定した桁からのバーコードを読みます。 |

## 17-6 CODE39:フォーマット

CODE39のバーコード形式に合わせて設定を行って下さい。

| マルチスキャン設定                              | 数字コード | 内容                   | クイックバーコード   |
|----------------------------------------|-------|----------------------|-------------|
|                                        | 0→0   | 通常の CODE39<br>※デフォルト | %1509D00% * |
| #11111################################ | 0→1   | FullASCII形式          | %1509D01%   |

# 17-7 CODE39:スタート・ストップ

| マルチスキャン設定 | 数字コード         | 内容              | クイックバーコード   |
|-----------|---------------|-----------------|-------------|
|           | 0→0<br>※デフォルト | 送信しない<br>※デフォルト | %1509D00% * |
| ₩         | 0→1           | 送信する            | %1509D01%   |

# 17-8 "\*" データ文字として認識

| マルチスキャン設定 | 数字コード         | 内容           | クイックバーコード   |
|-----------|---------------|--------------|-------------|
|           | 0→0<br>※デフォルト | 無効<br>※デフォルト | %1510D00% * |
| %1510M%   | 0→1           | 有効           | %1510D01%   |

# 17-9 Code 39 を Code 32 に変換

| マルチスキャン設定 | 数字コード         | 内容           | クイックバーコード   |
|-----------|---------------|--------------|-------------|
|           | 0→0<br>※デフォルト | 無効<br>※デフォルト | %1511D00% * |
| %1511M%   | 0→1           | 有効           | %1511D01%   |

# 17-10 コード 32 プレフィックス"A"送信

| マルチスキャン設定                                    | 数字コード  | 内容     | クイックバーコード   |
|----------------------------------------------|--------|--------|-------------|
|                                              | 0→0    | 無効     |             |
|                                              | ※デフォルト | ※デフォルト | %1512D00% * |
| <b>                                     </b> | 0→1    | 有効     | %1512D01%   |

# 17-11 Trioptic Code 39 の読み取り

| マルチスキャン設定 | 数字コード         | 内容             | クイックバーコード   |
|-----------|---------------|----------------|-------------|
|           | 0→0<br>※デフォルト | 送信なし<br>※デフォルト | %1513D00% * |
| %1513M%   | 0→1           | 送信あり           | %1513D01%   |

# 17-12 Trioptic Code 39 のスタート/エンド伝送

| マルチスキャン設定 | 数字コード         | 内容             | クイックバーコード   |
|-----------|---------------|----------------|-------------|
|           | 0→0<br>※デフォルト | 送信なし<br>※デフォルト | %1514D00% * |
| ₩1        | 0→1           | 送信あり           | %1514D01%   |

# 18. Interleaved 2 of 5 (ITF)

### 18-1 Interleaved 2 of 5 の読取り

| マルチスキャン設定 | 数字コード | 内容           | クイックバーコード   |
|-----------|-------|--------------|-------------|
|           | 0→0   | 無効           | %1601D00%   |
| %1601M%   | 0→1   | 有効<br>※デフォルト | %1601D01% * |

※数字コードは P108、P110 を参照して下さい

### 18-2 Interleaved 2 of 5 チェックディジットの確認

| マルチスキャン設定 | 数字コード | 内容           | クイックバーコード   |
|-----------|-------|--------------|-------------|
|           | 0→0   | 無効<br>※デフォルト | %1602D00% * |
| %1602M%   | 0→1   | USS          | %1602D01%   |
|           | 0→2   | OPCC         | %1602D02%   |

※数字コードは P108、P110 を参照して下さい

# 18-3 Interleaved 2 of 5 チェックディジットの送信

| マルチスキャン設定 | 数字コード | 内容           | クイックバーコード   |
|-----------|-------|--------------|-------------|
|           | 0→0   | 無効<br>※デフォルト | %1603D00% * |
| %1603M%   | 0→1   | 有効           | %1603D01%   |

#### 17-4 Interleaved 2 of 5:最大読取り桁数

最大の読取り桁数を設定します。指定した桁数より大きい桁のコードは読取りません。

例:20 桁までのバーコードを読み取る

- 1. マルチスキャン設定より「%1604M%」を読取り
- 2. 数字コード P108、P110 より「2」→「0」の順で読取り。
- 3. これで 20 桁までのバーコードを読取ります。

| マルチスキャン設定            | 数字コード         | 内容                  |
|----------------------|---------------|---------------------|
|                      | 0→0<br>※デフォルト | 無制限になります。           |
| $\%1604\mathrm{M}\%$ | 01~99 まで      | 指定した桁までのバーコードを読みます。 |

#### 17-5 Interleaved 2 of 5:最小読取り桁数

最小の読取り桁数を設定します。指定した桁数より小さい桁のコードは読取りません。

- 例:5桁からのバーコードを読み取る
- 1. マルチスキャン設定より「%1605M%」を読取り
- 2. 数字コード P108、P110 より「0」→「5」の順で読取り。
- 3. これで5桁からのバーコードを読取ります。

| マルチスキャン設定            | 数字コード         | 内容                  |
|----------------------|---------------|---------------------|
|                      | 0→0<br>※デフォルト | 無制限になります。           |
| $\%1605\mathrm{M}\%$ | 01~99 まで      | 指定した桁からのバーコードを読みます。 |

### 19. Industrial 2 of 5 (Discrete 2 of 5)

#### 19-1 Industrial 2 of 5 (Discrete 2 of 5)の読取り

| マルチスキャン設定 | 数字コード | 内容           | クイックバーコード   |
|-----------|-------|--------------|-------------|
|           | 0→0   | 無効<br>※デフォルト | %1701D00% * |
| %1701M%   | 0→1   | 有効           | %1701D01%   |

※数字コードは P108、P110 を参照して下さい。

#### 19-2 Industrial 2 of 5:最大読取り桁数

最大の読取り桁数を設定します。指定した桁数より大きい桁のコードは読取りません。

例:20 桁までのバーコードを読み取る

- 1. マルチスキャン設定より「%1702M%」を読取り
- 2. 数字コード P108、P110 より「2」→「0」の順で読取り。
- 3. これで 20 桁までのバーコードを読取ります。

| マルチスキャン設定 | 数字コード         | 内容                  |
|-----------|---------------|---------------------|
|           | 0→0<br>※デフォルト | 無制限になります。           |
| %1702M%   | 01~99 まで      | 指定した桁までのバーコードを読みます。 |

#### 19-3 Industrial 2 of 5:最小読取り桁数

最小の読取り桁数を設定します。指定した桁数より小さい桁のコードは読取りません。

例:5桁からのバーコードを読み取る

- 1. マルチスキャン設定より「%1703M%」を読取り
- 2. 数字コード P108、P110 より「0」→「5」の順で読取り。
- 3. これで5桁からのバーコードを読取ります。

| マルチスキャン設定            | 数字コード         | 内容                  |
|----------------------|---------------|---------------------|
|                      | 0→0<br>※デフォルト | 無制限になります。           |
| $\%1703\mathrm{M}\%$ | 01~99 まで      | 指定した桁からのバーコードを読みます。 |

## 20. Matrix 2 of 5

#### 20-1 Matrix 2 of 5 の読取り

| マルチスキャン設定 | 数字コード | 内容           | クイックバーコード   |
|-----------|-------|--------------|-------------|
|           | 0→0   | 無効           | %1801D00%   |
| %1801M%   | 0→1   | 有効<br>※デフォルト | %1801D01% * |

※数字コードは P108、P110 を参照して下さい

### 20-2 Matrix 2 of 5 チェックディジットの確認

| マルチスキャン設定 | 数字コード | 内容           | クイックバーコード   |
|-----------|-------|--------------|-------------|
|           | 0→0   | 無効<br>※デフォルト | %1802D00% * |
| %1802M%   | 0→1   | 有効           | %1802D01%   |

※数字コードは P108、P110 を参照して下さい

### 20-3 Matrix 2 of 5 チェックディジットの送信

| マルチスキャン設定 | 数字コード | 内容           | クイックバーコード   |
|-----------|-------|--------------|-------------|
|           | 0→0   | 無効<br>※デフォルト | %1803D00% * |
| %1803M%   | 0→1   | 有効           | %1803D01%   |

#### 20-4 Matrix 2 of 5:最大読取り桁数

最大の読取り桁数を設定します。指定した桁数より大きい桁のコードは読取りません。

例:20 桁までのバーコードを読み取る

- 1. マルチスキャン設定より「%1804M%」を読取り
- 2. 数字コード P108、P110 より「2」→「0」の順で読取り。
- 3. これで 20 桁までのバーコードを読取ります。

| マルチスキャン設定 | 数字コード         | 内容                  |
|-----------|---------------|---------------------|
|           | 0→0<br>※デフォルト | 無制限になります。           |
| %1804M%   | 01~99 まで      | 指定した桁までのバーコードを読みます。 |

#### 20-5 Matrix 2 of 5:最小読取り桁数

最小の読取り桁数を設定します。指定した桁数より小さい桁のコードは読取りません。

- 例:5桁からのバーコードを読み取る
- 1. マルチスキャン設定より「%1805M%」を読取り
- 2. 数字コード P108、P110 より「0」→「5」の順で読取り。
- 3. これで5桁からのバーコードを読取ります。

| マルチスキャン設定            | 数字コード         | 内容                  |
|----------------------|---------------|---------------------|
|                      | 0→0<br>※デフォルト | 無制限になります。           |
| $\%1805\mathrm{M}\%$ | 01~99 まで      | 指定した桁からのバーコードを読みます。 |

# 21. Codabar (NW-7)

### 21-1 Codabar の読取り

| マルチスキャン設定 | 数字コード | 内容           | クイックバーコード   |
|-----------|-------|--------------|-------------|
|           | 0→0   | 無効           | %1901D00%   |
| %1901M%   | 0→1   | 有効<br>※デフォルト | %1901D01% * |

※数字コードは P108、P110 を参照して下さい

## 21-2 Codabar チェックディジットの確認

| マルチスキャン設定 | 数字コード | 内容           | クイックバーコード   |
|-----------|-------|--------------|-------------|
|           | 0→0   | 無効<br>※デフォルト | %1902D00% * |
| %1902M%   | 0→1   | 有効           | %1902D01%   |

※数字コードは P108、P110 を参照して下さい

### 21-3 Codabar チェックディジットの送信

| マルチスキャン設定 | 数字コード | 内容           | クイックバーコード   |
|-----------|-------|--------------|-------------|
|           | 0→0   | 無効<br>※デフォルト | %1903D00% * |
| %1903M%   | 0→1   | 有効           | %1903D01%   |

### 21-4 Codabar:最大読取り桁数

最大の読取り桁数を設定します。指定した桁数より大きい桁のコードは読取りません。 例:20桁までのバーコードを読み取る

- 4. マルチスキャン設定より「%1904M%」を読取り
- 5. 数字コード P108、P110 より「2」→「0」の順で読取り。
- 6. これで 20 桁までのバーコードを読取ります。

| マルチスキャン設定 | 数字コード         | 内容                  |
|-----------|---------------|---------------------|
|           | 0→0<br>※デフォルト | 無制限になります。           |
| %1904M%   | 01~99 まで      | 指定した桁までのバーコードを読みます。 |

#### 21-5 Codabar:最小読取り桁数

最小の読取り桁数を設定します。指定した桁数より小さい桁のコードは読取りません。

- 例:5桁からのバーコードを読み取る
- 4. マルチスキャン設定より「%1905M%」を読取り
- 5. 数字コード P108、P110 より「0」→「5」の順で読取り。
- 6. これで5桁からのバーコードを読取ります。

| マルチスキャン設定            | 数字コード         | 内容                  |
|----------------------|---------------|---------------------|
|                      | 0→0<br>※デフォルト | 無制限になります。           |
| $\%1905\mathrm{M}\%$ | 01~99 まで      | 指定した桁からのバーコードを読みます。 |

#### 21-6 Codabar Start/End タイプ

| マルチスキャン設定                               | 数字コード | 内容                  | クイックバーコード   |
|-----------------------------------------|-------|---------------------|-------------|
|                                         | 0→0   | ABCD/ABCD<br>※デフォルト | %1908D00% * |
|                                         | 0→1   | abcd/abcd           | %1908D01%   |
| \$1111111111111111111111111111111111111 | 0→2   | ABCD/TN*E           | %1908D02%   |
|                                         | 0→3   | abcd/tn*e           | %1908D03%   |

### 21-7 Codabar Start/End の送信

| マルチスキャン設定 | 数字コード | 内容              | クイックバーコード   |
|-----------|-------|-----------------|-------------|
|           | 0→0   | 送信しない<br>※デフォルト | %1909D00% * |
| %1909M%   | 0→1   | 送信する            | %1909D01%   |

※数字コードは P108、P110 を参照して下さい

## 21-7 Codabar 先頭末尾確認

有効にすることで CodaBar の開始文字と終了文字が同じで無ければなりません。

| マルチスキャン設定 | 数字コード | 内容           | クイックバーコード   |
|-----------|-------|--------------|-------------|
|           | 0→0   | 無効<br>※デフォルト | %1910D00% * |
| %1910M%   | 0→1   | 有効           | %1910D01%   |

# 22. Code128

### 22-1 Code128の読取り

| マルチスキャン設定                              | 数字コード | 内容           | クイックバーコード   |
|----------------------------------------|-------|--------------|-------------|
|                                        | 0→0   | 無効           | %2001D00%   |
| ###################################### | 0→1   | 有効<br>※デフォルト | %2001D01% * |

※数字コードは P108、P110 を参照して下さい

### 22-2 Code128 チェックディジットの確認

| マルチスキャン設定                                           | 数字コード | 内容           | クイックバーコード   |
|-----------------------------------------------------|-------|--------------|-------------|
|                                                     | 0→0   | 無効           | %2002D00%   |
| ₩1 11 <b>11 ₩11₩11₩11₩11₩1111 ₩1 ₩</b> ₩<br>%2002M% | 0→1   | 有効<br>※デフォルト | %2002D01% * |

※数字コードは P108、P110 を参照して下さい

## 22-3 Code128 チェックディジットの送信

| マルチスキャン設定 | 数字コード | 内容           | クイックバーコード   |
|-----------|-------|--------------|-------------|
|           | 0→0   | 無効<br>※デフォルト | %2003D00% * |
| %2003M%   | 0→1   | 有効           | %2003D01%   |

#### 22-4 Code128:最大読取り桁数

最大の読取り桁数を設定します。指定した桁数より大きい桁のコードは読取りません。

例:20桁までのバーコードを読み取る

- 7. マルチスキャン設定より「%1503M%」を読取り
- 8. 数字コード P108、P110 より「2」→「0」の順で読取り。
- 9. これで 20 桁までのバーコードを読取ります。

| マルチスキャン設定 | 数字コード         | 内容                  |
|-----------|---------------|---------------------|
|           | 0→0<br>※デフォルト | 無制限になります。           |
| %2004M%   | 01~99 まで      | 指定した桁までのバーコードを読みます。 |

#### 22-5 Code128:最小読取り桁数

最小の読取り桁数を設定します。指定した桁数より小さい桁のコードは読取りません。

- 例:5桁からのバーコードを読み取る
- 7. マルチスキャン設定より「%1504M%」を読取り
- 8. 数字コード P108、P110 より「0」→「5」の順で読取り。
- 9. これで5桁からのバーコードを読取ります。

| マルチスキャン設定            | 数字コード         | 内容                  |
|----------------------|---------------|---------------------|
|                      | 0→0<br>※デフォルト | 無制限になります。           |
| $\%2005\mathrm{M}\%$ | 01~99 まで      | 指定した桁からのバーコードを読みます。 |

#### 22-6 Code128 先頭 0 の切り捨て

| マルチスキャン設定 | 数字コード | 内容                         | クイックバーコード   |
|-----------|-------|----------------------------|-------------|
|           | 0→0   | 無効<br>※デフォルト               | %2008D00% * |
| %2008M%   | 0→1   | 先頭全ての 0<br>例:0001 では「1」    | %2008D01%   |
|           | 0→2   | 先頭の 0 のみ<br>例:0001 では「001」 | %2008D02%   |

# 23. UCC/EAN 128

### 23-1 UCC/EAN 128 の読取り

| マルチスキャン設定                                      | 数字コード | 内容           | クイックバーコード   |
|------------------------------------------------|-------|--------------|-------------|
|                                                | 0→0   | 無効           | %2501D00%   |
| ₩      <b>                                </b> | 0→1   | 有効<br>※デフォルト | %2501D01% * |

※数字コードは P108、P110 を参照して下さい

## 23-2 UCC/EAN 128 チェックディジットの確認

| マルチスキャン設定                                        | 数字コード | 内容           | クイックバーコード   |
|--------------------------------------------------|-------|--------------|-------------|
|                                                  | 0→0   | 無効           | %2502D00%   |
| III       III   IIII   IIII   III III<br>%2502M% | 0→1   | 有効<br>※デフォルト | %2502D01% * |

※数字コードは P108、P110 を参照して下さい

### 23-3 UCC/EAN 128 チェックディジットの送信

| マルチスキャン設定                                               | 数字コード | 内容           | クイックバーコード   |
|---------------------------------------------------------|-------|--------------|-------------|
|                                                         | 0→0   | 無効<br>※デフォルト | %2503D00% * |
| <b>I</b>        <b>I I I I I I I I I I I I I I I I </b> | 0→1   | 有効           | %2503D01%   |

#### 23-4 UCC/EAN 128:最大読取り桁数

最大の読取り桁数を設定します。指定した桁数より大きい桁のコードは読取りません。

例:20 桁までのバーコードを読み取る

- 10. マルチスキャン設定より「%2504M%」を読取り
- 11. 数字コード P108、P110 より「2」→「0」の順で読取り。

12. これで 20 桁までのバーコードを読取ります。

| マルチスキャン設定            | 数字コード         | 内容                  |  |  |
|----------------------|---------------|---------------------|--|--|
|                      | 0→0<br>※デフォルト | 無制限になります。           |  |  |
| $\%2504\mathrm{M}\%$ | 01~99まで       | 指定した桁までのバーコードを読みます。 |  |  |

#### 23-5 UCC/EAN 128:最小読取り桁数

最小の読取り桁数を設定します。指定した桁数より小さい桁のコードは読取りません。

例:5桁からのバーコードを読み取る

10. マルチスキャン設定より「%2505M%」を読取り

11. 数字コード P108、P110 より「0」→「5」の順で読取り。

12. これで5桁からのバーコードを読取ります。

| マルチスキャン設定            | 数字コード         | 内容                  |  |  |
|----------------------|---------------|---------------------|--|--|
|                      | 0→0<br>※デフォルト | 無制限になります。           |  |  |
| $\%2505\mathrm{M}\%$ | 01~99 まで      | 指定した桁からのバーコードを読みます。 |  |  |

### 23-6 UCC/EAN 128 先頭 0 の切り捨て

| マルチスキャン設定 | 数字コード | 内容                      | クイックバーコード   |
|-----------|-------|-------------------------|-------------|
| %2508M%   | 0→0   | 無効<br>※デフォルト            | %2508D00% * |
|           | 0→1   | 先頭全ての 0<br>例:0001 では「1」 | %2508D01%   |
|           | 0→2   | 先頭の0のみ<br>例:0001では「001」 | %2508D02%   |

# 24. ISBT128

### 24-1 ISBT128の読取り

| マルチスキャン設定                                      | 数字コード | 内容           | クイックバーコード   |
|------------------------------------------------|-------|--------------|-------------|
|                                                | 0→0   | 無効           | %3301D00%   |
| ₩     <b>                                 </b> | 0→1   | 有効<br>※デフォルト | %3301D01% * |

※数字コードは P108、P110 を参照して下さい

### 24-2 ISBT128 チェックディジットの確認

| マルチスキャン設定                                      | 数字コード | 内容           | クイックバーコード   |
|------------------------------------------------|-------|--------------|-------------|
|                                                | 0→0   | 無効           | %3302D00%   |
| ₩     <b>                                 </b> | 0→1   | 有効<br>※デフォルト | %3302D01% * |

※数字コードは P108、P110 を参照して下さい

## 24-3 ISBT128 チェックディジットの送信

| マルチスキャン設定                                       | 数字コード | 内容           | クイックバーコード   |
|-------------------------------------------------|-------|--------------|-------------|
|                                                 | 0→0   | 無効<br>※デフォルト | %3303D00% * |
| ₩ 11 <b>00000000000000000000000000000000000</b> | 0→1   | 有効           | %3303D01%   |

#### 24-4 ISBT128:最大読取り桁数

最大の読取り桁数を設定します。指定した桁数より大きい桁のコードは読取りません。

例:20 桁までのバーコードを読み取る

- 13. マルチスキャン設定より「%3304M%」を読取り
- 14. 数字コード P108、P110 より「2」→「0」の順で読取り。

15. これで20桁までのバーコードを読取ります。

| マルチスキャン設定            | 数字コード         | 内容                  |
|----------------------|---------------|---------------------|
|                      | 0→0<br>※デフォルト | 無制限になります。           |
| $\%3304\mathrm{M}\%$ | 01~99 まで      | 指定した桁までのバーコードを読みます。 |

#### 24-5 ISBT128:最小読取り桁数

最小の読取り桁数を設定します。指定した桁数より小さい桁のコードは読取りません。

例:5桁からのバーコードを読み取る

13. マルチスキャン設定より「%3305M%」を読取り

14. 数字コード P108、P110 より「0」→「5」の順で読取り。

15. これで5桁からのバーコードを読取ります。

| マルチスキャン設定            | 数字コード         | 内容                  |  |  |
|----------------------|---------------|---------------------|--|--|
|                      | 0→0<br>※デフォルト | 無制限になります。           |  |  |
| $\%3305\mathrm{M}\%$ | 01~99 まで      | 指定した桁からのバーコードを読みます。 |  |  |

# 25. CODE93

### 25-1 CODE93の読取り

| マルチスキャン設定                                      | 数字コード | 内容           | クイックバーコード   |
|------------------------------------------------|-------|--------------|-------------|
|                                                | 0→0   | 無効           | %2101D00%   |
| #      <b>                                </b> | 0→1   | 有効<br>※デフォルト | %2101D01% * |

※数字コードは P108、P110 を参照して下さい

## 25-2 CODE93 チェックディジットの確認

| マルチスキャン設定                                     | 数字コード | 内容           | クイックバーコード   |
|-----------------------------------------------|-------|--------------|-------------|
|                                               | 0→0   | 無効           | %2102D00%   |
| #     <b>                                </b> | 0→1   | 有効<br>※デフォルト | %2102D01% * |

※数字コードは P108、P110 を参照して下さい

### 25-3 CODE93 チェックディジットの送信

| マルチスキャン設定                                     | 数字コード | 内容           | クイックバーコード   |
|-----------------------------------------------|-------|--------------|-------------|
|                                               | 0→0   | 無効<br>※デフォルト | %2103D00% * |
| #     <b>                                </b> | 0→1   | 有効           | %2103D01%   |

#### 25-4 CODE93:最大読取り桁数

最大の読取り桁数を設定します。指定した桁数より大きい桁のコードは読取りません。

例:20 桁までのバーコードを読み取る

- 16. マルチスキャン設定より「%2104M%」を読取り
- 17. 数字コード P108、P110 より「2」→「0」の順で読取り。

18. これで 20 桁までのバーコードを読取ります。

| マルチスキャン設定 | 数字コード         | 内容                  |
|-----------|---------------|---------------------|
|           | 0→0<br>※デフォルト | 無制限になります。           |
| %2104M%   | 01~99 まで      | 指定した桁までのバーコードを読みます。 |

#### 25-5 CODE93:最小読取り桁数

最小の読取り桁数を設定します。指定した桁数より小さい桁のコードは読取りません。

例:5桁からのバーコードを読み取る

16. マルチスキャン設定より「%2105M%」を読取り

17. 数字コード P108、P110 より「0」→「5」の順で読取り。

18. これで5桁からのバーコードを読取ります。

| マルチスキャン設定 | 数字コード         | 内容                  |
|-----------|---------------|---------------------|
|           | 0→0<br>※デフォルト | 無制限になります。           |
| %2105M%   | 01~99 まで      | 指定した桁からのバーコードを読みます。 |

# 26. CODE11

### 26-1 CODE11の読取り

| マルチスキャン設定                                     | 数字コード | 内容           | クイックバーコード   |
|-----------------------------------------------|-------|--------------|-------------|
|                                               | 0→0   | 無効<br>※デフォルト | %2201D00% * |
| ₩1111 <b>11111111111111111111111111111111</b> | 0→1   | 有効           | %2201D01%   |

※数字コードは P108、P110 を参照して下さい

## 26-2 CODE11 チェックディジットの確認

| マルチスキャン設定                                    | 数字コード           | 内容               | クイックバーコード   |
|----------------------------------------------|-----------------|------------------|-------------|
| <b>1</b> 11111111111111111111111111111111111 | 0→0             | 無効               | %2202D00%   |
|                                              | 0→1             | 1ディジット<br>※デフォルト | %2202D01% * |
|                                              | 予約領域(今後追加予定です。) |                  |             |
|                                              |                 | 予約領域(今後追         | 1加予定です。)    |

※数字コードは P108、P110 を参照して下さい

# 26-3 CODE11 チェックディジットの送信

| マルチスキャン設定 | 数字コード | 内容           | クイックバーコード   |
|-----------|-------|--------------|-------------|
|           | 0→0   | 無効<br>※デフォルト | %2203D00% * |
| %2203M%   | 0→1   | 有効           | %2203D01%   |

#### 26-4 CODE11:最大読取り桁数

最大の読取り桁数を設定します。指定した桁数より大きい桁のコードは読取りません。

例:20 桁までのバーコードを読み取る

- 19. マルチスキャン設定より「%2204M%」を読取り
- 20. 数字コード P108、P110 より「2」→「0」の順で読取り。

21. これで 20 桁までのバーコードを読取ります。

| マルチスキャン設定            | 数字コード         | 内容                  |
|----------------------|---------------|---------------------|
|                      | 0→0<br>※デフォルト | 無制限になります。           |
| $\%2204\mathrm{M}\%$ | 01~99まで       | 指定した桁までのバーコードを読みます。 |

#### 26-5 CODE11:最小読取り桁数

最小の読取り桁数を設定します。指定した桁数より小さい桁のコードは読取りません。

例:5桁からのバーコードを読み取る

19. マルチスキャン設定より「%2205M%」を読取り

20. 数字コード P108、P110 より「0」→「5」の順で読取り。

21. これで5桁からのバーコードを読取ります。

| マルチスキャン設定            | 数字コード         | 内容                  |
|----------------------|---------------|---------------------|
|                      | 0→0<br>※デフォルト | 無制限になります。           |
| $\%2205\mathrm{M}\%$ | 01~99 まで      | 指定した桁からのバーコードを読みます。 |

## 27. MSI/PLESSEY

### 27-1 MSI/PLESSEY の読取り

| マルチスキャン設定 | 数字コード | 内容           | クイックバーコード   |
|-----------|-------|--------------|-------------|
|           | 0→0   | 無効<br>※デフォルト | %2301D00% * |
| %2301M%   | 0→1   | 有効           | %2301D01%   |

※数字コードは P108、P110 を参照して下さい

## 27-2 MSI/PLESSEY チェックディジットの確認

| マルチスキャン設定                                      | 数字コード           | 内容                | クイックバーコード   |
|------------------------------------------------|-----------------|-------------------|-------------|
| ₩     <b>                                 </b> | 0→0             | 無効<br>※デフォルト      | %2302D00% * |
|                                                | 0→1             | 1ディジット<br>(mod10) | %2302D01%   |
|                                                | 予約領域(今後追加予定です。) |                   |             |
|                                                |                 | 予約領域(今後道          | 加予定です。)     |

※数字コードは P108、P110 を参照して下さい

## 27-3 MSI/PLESSEY チェックディジットの送信

| マルチスキャン設定 | 数字コード | 内容           | クイックバーコード   |
|-----------|-------|--------------|-------------|
|           | 0→0   | 無効<br>※デフォルト | %2303D00% * |
| %2303M%   | 0→1   | 有効           | %2303D01%   |

#### 27-4 MSI/PLESSEY:最大読取り桁数

最大の読取り桁数を設定します。指定した桁数より大きい桁のコードは読取りません。

例:20 桁までのバーコードを読み取る

22. マルチスキャン設定より「%2304M%」を読取り

23. 数字コード P108、P110 より「2」→「0」の順で読取り。

24. これで 20 桁までのバーコードを読取ります。

| マルチスキャン設定            | 数字コード         | 内容                  |
|----------------------|---------------|---------------------|
|                      | 0→0<br>※デフォルト | 無制限になります。           |
| $\%2304\mathrm{M}\%$ | 01~99 まで      | 指定した桁までのバーコードを読みます。 |

#### 27-5 MSI/PLESSEY:最小読取り桁数

最小の読取り桁数を設定します。指定した桁数より小さい桁のコードは読取りません。

例:5桁からのバーコードを読み取る

22. マルチスキャン設定より「%2305M%」を読取り

23. 数字コード P108、P110 より「0」→「5」の順で読取り。

24. これで5桁からのバーコードを読取ります。

| マルチスキャン設定            | 数字コード         | 内容                  |
|----------------------|---------------|---------------------|
|                      | 0→0<br>※デフォルト | 無制限になります。           |
| $\%2305\mathrm{M}\%$ | 01~99 まで      | 指定した桁からのバーコードを読みます。 |

## 28. UK/PLESSEY

### 28-1 UK/PLESSEY の読取り

| マルチスキャン設定 | 数字コード | 内容           | クイックバーコード   |
|-----------|-------|--------------|-------------|
|           | 0→0   | 無効<br>※デフォルト | %2401D00% * |
| %2401M%   | 0→1   | 有効           | %2401D01%   |

※数字コードは P108、P110 を参照して下さい

## 28-2 UK/PLESSEY チェックディジットの確認

| マルチスキャン設定 | 数字コード | 内容                 | クイックバーコード   |
|-----------|-------|--------------------|-------------|
|           | 0→0   | 無効<br>※デフォルト       | %2402D00%   |
| %2402M%   | 0→1   | 1 ディジット<br>(mod10) | %2402D01% * |

※数字コードは P108、P110 を参照して下さい

### 28-3 UK/PLESSEY チェックディジットの送信

| マルチスキャン設定                              | 数字コード | 内容           | クイックバーコード   |
|----------------------------------------|-------|--------------|-------------|
|                                        | 0→0   | 無効<br>※デフォルト | %2403D00% * |
| #1111################################# | 0→1   | 有効           | %2403D01%   |

#### 28-4 UK/PLESSEY:最大読取り桁数

最大の読取り桁数を設定します。指定した桁数より大きい桁のコードは読取りません。

例:20 桁までのバーコードを読み取る

25. マルチスキャン設定より「%2404M%」を読取り

26. 数字コード P108、P110 より「2」→「0」の順で読取り。

27. これで 20 桁までのバーコードを読取ります。

| マルチスキャン設定            | 数字コード         | 内容                  |  |
|----------------------|---------------|---------------------|--|
|                      | 0→0<br>※デフォルト | 無制限になります。           |  |
| $\%2404\mathrm{M}\%$ | 01~99 まで      | 指定した桁までのバーコードを読みます。 |  |

#### 28-5 UK/PLESSEY:最小読取り桁数

最小の読取り桁数を設定します。指定した桁数より小さい桁のコードは読取りません。

例:5桁からのバーコードを読み取る

25. マルチスキャン設定より「%2405M%」を読取り

26. 数字コード P108、P110 より「0」→「5」の順で読取り。

27. これで5桁からのバーコードを読取ります。

| マルチスキャン設定            | 数字コード         | 内容                  |  |  |
|----------------------|---------------|---------------------|--|--|
|                      | 0→0<br>※デフォルト | 無制限になります。           |  |  |
| $\%2405\mathrm{M}\%$ | 01~99 まで      | 指定した桁からのバーコードを読みます。 |  |  |

### 29. CHINA POST

#### 29-1 CHINA POST の読取り

| マルチスキャン設定 | 数字コード | 内容           | クイックバーコード   |
|-----------|-------|--------------|-------------|
|           | 0→0   | 無効           | %2601D00%   |
| NII       | 0→1   | 有効<br>※デフォルト | %2601D01% * |

※数字コードは P108、P110 を参照して下さい

#### 29-2 CHINA POST:最大読取り桁数

最大の読取り桁数を設定します。指定した桁数より大きい桁のコードは読取りません。

例:20 桁までのバーコードを読み取る

28. マルチスキャン設定より「%2604M%」を読取り

29. 数字コード P108、P110 より「2」→「0」の順で読取り。

30. これで 20 桁までのバーコードを読取ります。

| マルチスキャン設定 | 数字コード         | 内容                  |
|-----------|---------------|---------------------|
|           | 0→0<br>※デフォルト | 無制限になります。           |
| %2604M%   | 01~99 まで      | 指定した桁までのバーコードを読みます。 |

#### 29-3 CHINA POST:最小読取り桁数

最小の読取り桁数を設定します。指定した桁数より小さい桁のコードは読取りません。

例:5桁からのバーコードを読み取る

28. マルチスキャン設定より「%2605M%」を読取り

29. 数字コード P108、P110 より「0」→「5」の順で読取り。

30. これで5桁からのバーコードを読取ります。

| マルチスキャン設定            | 数字コード         | 内容                  |
|----------------------|---------------|---------------------|
|                      | 0→0<br>※デフォルト | 無制限になります。           |
| $\%2405\mathrm{M}\%$ | 01~99 まで      | 指定した桁からのバーコードを読みます。 |

### 30. CHINA FINANCE

#### 30-1 CHINA FINANCE の読取り

| マルチスキャン設定 | 数字コード | 内容           | クイックバーコード   |
|-----------|-------|--------------|-------------|
|           | 0→0   | 無効           | %3201D00%   |
| %3201M%   | 0→1   | 有効<br>※デフォルト | %3201D01% * |

※数字コードは P108、P110 を参照して下さい

#### 30-2 CHINA FINANCE:最大読取り桁数

最大の読取り桁数を設定します。指定した桁数より大きい桁のコードは読取りません。

例:20 桁までのバーコードを読み取る

31. マルチスキャン設定より「%2604M%」を読取り

32. 数字コード P108、P110 より「2」→「0」の順で読取り。

33. これで 20 桁までのバーコードを読取ります。

| マルチスキャン設定 | 数字コード         | 内容                  |  |
|-----------|---------------|---------------------|--|
|           | 0→0<br>※デフォルト | 無制限になります。           |  |
| %3202M%   | 01~99 まで      | 指定した桁までのバーコードを読みます。 |  |

### 30-3 CHINA FINANCE:最小読取り桁数

最小の読取り桁数を設定します。指定した桁数より小さい桁のコードは読取りません。

例:5桁からのバーコードを読み取る

31. マルチスキャン設定より「%2605M%」を読取り

32. 数字コード P108、P110 より「0」→「5」の順で読取り。

33. これで5桁からのバーコードを読取ります。

| マルチスキャン設定 | 数字コード         | 内容                  |  |
|-----------|---------------|---------------------|--|
|           | 0→0<br>※デフォルト | 無制限になります。           |  |
| %3203M%   | 01~99 まで      | 指定した桁からのバーコードを読みます。 |  |

# 30-4 CHINA FINANCE:チェックディジットの確認

| マルチスキャン設定                                    | 数字コード | 内容           | クイックバーコード   |
|----------------------------------------------|-------|--------------|-------------|
|                                              | 0→0   | 無効           | %3204D00% * |
| <b>                                     </b> | 0→1   | 有効<br>※デフォルト | %3204D01%   |

※数字コードは P108、P110 を参照して下さい

### 30-4 CHINA FINANCE: 先頭の文字 5/6/7/8/9 の A / B/ C/ D/ E に変換

| マルチスキャン設定    | 数字コード | 内容           | クイックバーコード   |
|--------------|-------|--------------|-------------|
| ₩<br>%3205M% | 0→0   | 無効           | %3205D00%   |
|              | 0→1   | 有効<br>※デフォルト | %3205D01% * |
|              | 0→2   | 5のみAにする      | %3205D02%   |
|              | 0→3   | 6のみBにする      | %3205D03%   |
|              | 0→4   | 7のみCにする      | %3205D04%   |
|              | 0→5   | 8のみDにする      | %3205D05%   |
|              | 0→6   | 9のみEにする      | %3205D06%   |

# 30-5 CHINA FINANCE:割当文字の読取り

| マルチスキャン設定 | 数字コード              | 内容               | クイックバーコード   |
|-----------|--------------------|------------------|-------------|
|           | 0→0                | 無効               | %3206D00%   |
|           | 0→1                | 割り当て:0<br>※デフォルト | %3206D01% * |
|           | 0→2                | 割り当て:5<br>(A)    | %3206D02%   |
|           | 0→3                | 割り当て:6<br>(B)    | %3206D03%   |
|           | 0→4                | 割り当て:7<br>(C)    | %3206D04%   |
| W         | $0 { ightarrow} 5$ | 割り当て:8<br>(D)    | %3206D05%   |
|           | 0→6                | 割り当て:9<br>(E)    | %3206D06%   |
|           | 0→7                | 割り当て:1           | %3206D07%   |
|           | 0→8                | 割り当て : 2         | %3206D08%   |
|           | 0→9                | 割り当て:3           | %3206D09%   |
|           | 1→0                | 割り当て:4           | %3206D10%   |

# 31. TELEPEN

### 31-1 TELEPEN の読取り

| マルチスキャン設定                                      | 数字コード | 内容           | クイックバーコード   |
|------------------------------------------------|-------|--------------|-------------|
|                                                | 0→0   | 無効           | %3501D00%   |
| #      <b>                                </b> | 0→1   | 有効<br>※デフォルト | %3501D01% * |

※数字コードは P108、P110 を参照して下さい

### 31-2 TELEPEN チェックディジットの確認

| マルチスキャン設定                                      | 数字コード | 内容           | クイックバーコード   |
|------------------------------------------------|-------|--------------|-------------|
|                                                | 0→0   | 無効           | %3502D00%   |
| ₩₩       <b>                              </b> | 0→1   | 有効<br>※デフォルト | %3502D01% * |

※数字コードは P108、P110 を参照して下さい

### 31-3 TELEPEN チェックディジットの送信

| マルチスキャン設定                                      | 数字コード | 内容           | クイックバーコード   |
|------------------------------------------------|-------|--------------|-------------|
|                                                | 0→0   | 無効<br>※デフォルト | %3503D00% * |
| ₩ 11 <b>1111111111111111111111111111111111</b> | 0→1   | 有効           | %3503D01%   |

#### 31-4 TELEPEN:最大読取り桁数

最大の読取り桁数を設定します。指定した桁数より大きい桁のコードは読取りません。

例:20 桁までのバーコードを読み取る

- 34. マルチスキャン設定より「%3504M%」を読取り
- 35. 数字コード P108、P110 より「2」→「0」の順で読取り。

36. これで 20 桁までのバーコードを読取ります。

| マルチスキャン設定            | 数字コード         | 内容                  |  |
|----------------------|---------------|---------------------|--|
|                      | 0→0<br>※デフォルト | 無制限になります。           |  |
| $\%3504\mathrm{M}\%$ | 01~99まで       | 指定した桁までのバーコードを読みます。 |  |

#### 31-5 TELEPEN:最小読取り桁数

最小の読取り桁数を設定します。指定した桁数より小さい桁のコードは読取りません。

例:5桁からのバーコードを読み取る

34. マルチスキャン設定より「%3505M%」を読取り

35. 数字コード P108、P110 より「0」→「5」の順で読取り。

36. これで5桁からのバーコードを読取ります。

| マルチスキャン設定            | 数字コード         | 内容                  |  |
|----------------------|---------------|---------------------|--|
|                      | 0→0<br>※デフォルト | 無制限になります。           |  |
| $\%3505\mathrm{M}\%$ | 01~99 まで      | 指定した桁からのバーコードを読みます。 |  |

#### 31-6 ユニコード文字セットのタイプ

| マルチスキャン設定                      | 数字コード | 内容            | クイックバーコード   |
|--------------------------------|-------|---------------|-------------|
|                                | 0→0   | 英数字<br>※デフォルト | %3508D00% * |
| ₩₩₩₩₩₩₩₩₩₩₩₩₩₩₩₩₩₩₩<br>%3508M% | 0→1   | 数値            | %3508D01%   |

# 32. GS1 DataBar (GS1 DataBar Truncated)

## 32-1 GS1 DataBar の読取り

| マルチスキャン設定                                       | 数字コード | 内容           | クイックバーコード   |
|-------------------------------------------------|-------|--------------|-------------|
|                                                 | 0→0   | 無効           | %2701D00%   |
| NI    <b>                                  </b> | 0→1   | 有効<br>※デフォルト | %2701D01% * |

※数字コードは P108、P110 を参照して下さい

### 32-2 GS1 DataBar の変換

| マルチスキャン設定                              | 数字コード | 内容              | クイックバーコード   |
|----------------------------------------|-------|-----------------|-------------|
| ###################################### | 0→0   | なし              | %2704D00% * |
|                                        | 0→1   | UCC/ JAN128     | %2704D01%   |
|                                        | 0→2   | UPC-A or JAN-13 | %2704D02%   |
## 33. GS1 DataBar Limited

### 33-1 GS1 DataBar Limited の読取り

| マルチスキャン設定 | 数字コード | 内容           | クイックバーコード   |
|-----------|-------|--------------|-------------|
| %2801M%   | 0→0   | 無効           | %2801D00%   |
|           | 0→1   | 有効<br>※デフォルト | %2801D01% * |

※数字コードは P108、P110 を参照して下さい

#### 33-2 GS1 DataBar Limited の変換

| マルチスキャン設定                                    | 数字コード | 内容              | クイックバーコード   |
|----------------------------------------------|-------|-----------------|-------------|
| <b>1</b> 11111111111111111111111111111111111 | 0→0   | なし              | %2804D00% * |
|                                              | 0→1   | UCC/ JAN128     | %2804D01%   |
|                                              | 0→2   | UPC-A or JAN-13 | %2804D02%   |

### 34. GS1 DataBar Expanded

#### 34-1 GS1 DataBar Expanded の読取り

| マルチスキャン設定 | 数字コード | 内容           | クイックバーコード   |
|-----------|-------|--------------|-------------|
| %2901M%   | 0→0   | 無効           | %2901D00%   |
|           | 0→1   | 有効<br>※デフォルト | %2901D01% * |

※数字コードは P108、 P110 を参照して下さい

#### 34-2 GS1 DataBar Expanded:最大読取り桁数

最大の読取り桁数を設定します。指定した桁数より大きい桁のコードは読取りません。

例:20 桁までのバーコードを読み取る

37. マルチスキャン設定より「%2902M%」を読取り

38. 数字コード P108、P110 より「2」→「0」の順で読取り。

39. これで 20 桁までのバーコードを読取ります。

| マルチスキャン設定 | 数字コード         | 内容                  |
|-----------|---------------|---------------------|
| %2902M%   | 0→0<br>※デフォルト | 無制限になります。           |
|           | 01~99 まで      | 指定した桁までのバーコードを読みます。 |

#### 34-3 GS1 DataBar Expanded: 最小読取り桁数

最小の読取り桁数を設定します。指定した桁数より小さい桁のコードは読取りません。

例:5桁からのバーコードを読み取る

37. マルチスキャン設定より「%2903M%」を読取り

38. 数字コード P108、P110 より「0」→「5」の順で読取り。

39. これで5桁からのバーコードを読取ります。

| マルチスキャン設定 | 数字コード         | 内容                  |  |  |
|-----------|---------------|---------------------|--|--|
|           | 0→0<br>※デフォルト | 無制限になります。           |  |  |
| %2903M%   | 01~99 まで      | 指定した桁からのバーコードを読みます。 |  |  |

## 34-4 GS1 DataBar Expanded の読取り

| マルチスキャン設定 | 数字コード | 内容           | クイックバーコード   |
|-----------|-------|--------------|-------------|
| %2906M%   | 0→0   | 無効           | %2906D00% * |
|           | 0→1   | 有効<br>※デフォルト | %2906D01%   |

### 35. PDF417

### 35-1 PDF417の読取り

| マルチスキャン設定 | 数字コード | 内容           | クイックバーコード   |
|-----------|-------|--------------|-------------|
| %3001M%   | 0→0   | 無効           | %3001D00%   |
|           | 0→1   | 有効<br>※デフォルト | %3001D01% * |

## 36. QR Code

### 36-1 QR Code の読取り

| マルチスキャン設定 | 数字コード | 内容           | クイックバーコード   |
|-----------|-------|--------------|-------------|
| %4001M%   | 0→0   | 無効           | %4001D00%   |
|           | 0→1   | 有効<br>※デフォルト | %4001D01% * |

### 37. Data Matrix

37-1 Data Matrix の読取り

| マルチスキャン設定 | 数字コード | 内容           | クイックバーコード   |  |
|-----------|-------|--------------|-------------|--|
| %4101M%   | 0→0   | 無効<br>※デフォルト |             |  |
|           | 0 0   | Ver1.3.2 以上  | %4101D00%   |  |
|           | 0→1   | 有効<br>※デフォルト |             |  |
|           |       | Ver1.3.2 未満  | %4101D01% * |  |

※数字コードは P108、P110 を参照して下さい

※V1.3.2 以上はデフォルト「無効」になっております。

FW 確認(メモ帳などを開いて読み取ります。)

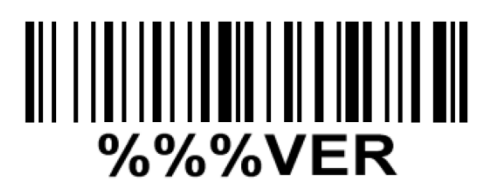

#### 38-1 先頭に文字を付加する

読み取ったバーコードの先頭に文字を付加できます。

例:「A」を挿入する

| 元のデータ     | 123456   |
|-----------|----------|
| 設定後の出力データ | A 123456 |

1. 設定開始を読取ります。

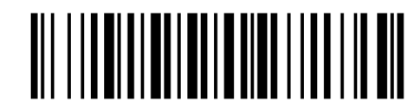

%8001M%

#### 2. 付加する文字を設定します。

「A」 付加する場合は「4」→「1」の順に読取りを行います。

「AB」と2文字付加する場合は「4」→「1」→「4」→「2」と続けて付加します。

※数字コードは次ページにございます。

|        | USB(H  | ID)   | <b>RS-232C</b> | VCOM |
|--------|--------|-------|----------------|------|
| H<br>L | 0      | 1     | 0              | 1    |
| 0      | Null   |       | NUL            | DLE  |
| 1      | Up     | F1    | SOH            | DC1  |
| 2      | Down   | F2    | STX            | DC2  |
| 3      | Left   | F3    | ETX            | DC3  |
| 4      | Right  | F4    | EOT            | DC4  |
| 5      | PgUp   | F5    | ENQ            | NAK  |
| 6      | PgDn   | F6    | ACK            | SYN  |
| 7      |        | F7    | BEL            | ETB  |
| 8      | Bs     | F8    | BS             | CAN  |
| 9      | Tab    | F9    | HT             | EM   |
| А      |        | F10   | LF             | SUB  |
| В      | Home   | Esc   | VT             | ESC  |
| С      | End    | F11   | FF             | FS   |
| D      | Enter  | F12   | CR             | GS   |
| Е      | Insert | Ctrl+ | SO             | RS   |
| F      | Delete | Alt+  | SI             | US   |

| H<br>L | 2  | 3 | 4 | 5 | 6 | 7   |
|--------|----|---|---|---|---|-----|
| 0      | SP | 0 | @ | Р |   | р   |
| 1      | !  | 1 | А | Q | a | q   |
| 2      | "  | 2 | В | R | b | r   |
| 3      | #  | 3 | С | S | с | s   |
| 4      | \$ | 4 | D | Т | d | t   |
| 5      | %  | 5 | Е | U | e | u   |
| 6      | &  | 6 | F | V | f | v   |
| 7      | ٢  | 7 | G | W | g | w   |
| 8      | (  | 8 | Η | X | h | х   |
| 9      | )  | 9 | Ι | Y | i | у   |
| А      | *  | : | J | Ζ | j | Z   |
| В      | +  | ; | Κ | [ | k | {   |
| С      | ,  | < | L | \ | 1 |     |
| D      | -  | = | М | ] | m | }   |
| Е      |    | > | Ν | ^ | n | ~   |
| F      | /  | ? | Ο | _ | 0 | DEL |

◆例:付加記号

| 付加記号     | 順番                |
|----------|-------------------|
| Enter キー | 0→D               |
| TAB キー   | 0→9               |
| 付加無し     | 0→0               |
| スペースキー   | 2→0               |
| А        | $4 \rightarrow 1$ |
| а        | 6→1               |

## 

**∭ || || || ||** 

## 

## 

||| || || || ||| 

**||||||||||||** В

## 

3. 文字の確定(%END%)を読取ります。

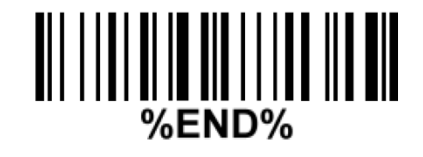

4. 設定したコードの送信を有効にします。

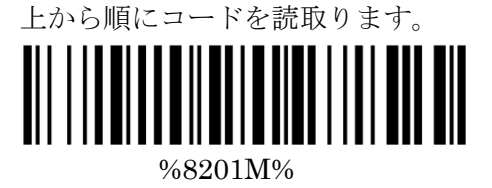

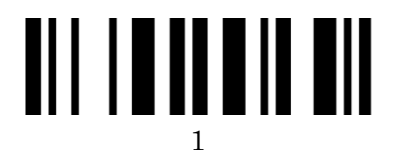

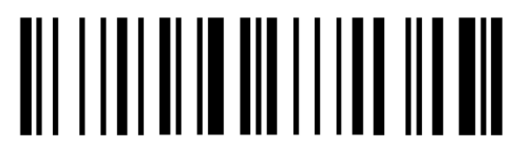

%END%

5. 下記のテストコードを読取り、付加した文字が送信されることをご確認下さい。

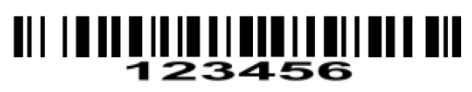

#### 38-2 末尾に文字を付加する

読み取ったバーコードの末尾に文字を付加できます。

例:「A」を挿入する

| 元のデータ     | 123456                |
|-----------|-----------------------|
| 設定後の出力データ | 123456 <mark>A</mark> |

1. 設定開始を読取ります。

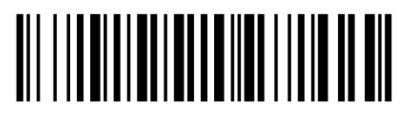

%8002 M%

### 2. 付加する文字を設定します。

「A」付加する場合は「4」→「1」の順に読取りを行います。

「AB」と2文字付加する場合は「4」→「1」→「4」→「2」と続けて付加します。 ※数字コードは次ページにございます。

|   | USB(H  | (D)   | RS-232C | VCOM |
|---|--------|-------|---------|------|
| H | 0      | 1     | 0       | 1    |
| 0 | Null   |       | NUL     | DLE  |
| 1 | Up     | F1    | SOH     | DC1  |
| 2 | Down   | F2    | STX     | DC2  |
| 3 | Left   | F3    | ETX     | DC3  |
| 4 | Right  | F4    | EOT     | DC4  |
| 5 | PgUp   | F5    | ENQ     | NAK  |
| 6 | PgDn   | F6    | ACK     | SYN  |
| 7 |        | F7    | BEL     | ETB  |
| 8 | Bs     | F8    | BS      | CAN  |
| 9 | Tab    | F9    | HT      | EM   |
| А |        | F10   | LF      | SUB  |
| В | Home   | Esc   | VT      | ESC  |
| С | End    | F11   | FF      | FS   |
| D | Enter  | F12   | CR      | GS   |
| Е | Insert | Ctrl+ | SO      | RS   |
| F | Delete | Alt+  | SI      | US   |

| H<br>L | 2  | 3  | 4 | 5 | 6 | 7   |
|--------|----|----|---|---|---|-----|
| 0      | SP | 0  | @ | Р | • | р   |
| 1      |    | 1  | А | Q | a | q   |
| 2      | "  | 2  | В | R | b | r   |
| 3      | #  | 3  | С | S | с | s   |
| 4      | \$ | 4  | D | Т | d | t   |
| 5      | %  | 5  | E | U | e | u   |
| 6      | &  | 6  | F | V | f | v   |
| 7      | ٢  | 7  | G | W | g | w   |
| 8      | (  | 8  | Η | Х | h | х   |
| 9      | )  | 9  | Ι | Y | i | у   |
| А      | *  | :  | J | Ζ | j | Z   |
| В      | +  | ;  | Κ | [ | k | {   |
| С      | ,  | <  | L | Ν | 1 |     |
| D      | -  | II | М | ] | m | }   |
| Е      |    | >  | Ν | ^ | n | ~   |
| F      | /  | ?  | 0 | _ | 0 | DEL |

#### ◆例:付加記号

| 付加記号     | 順番                |
|----------|-------------------|
| Enter キー | 0→D               |
| TAB キー   | 0→9               |
| 付加無し     | 0→0               |
| スペースキー   | 2→0               |
| А        | 4→1               |
| а        | $6 \rightarrow 1$ |

## 

**∭ || || || ||** 

## 

## 

||| || || || ||| 

**||||||||||||** В

## 

3. 文字の確定(%END%)を読取ります。

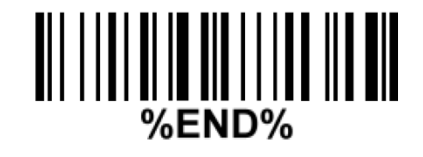

4. 設定したコードの送信を有効にします。

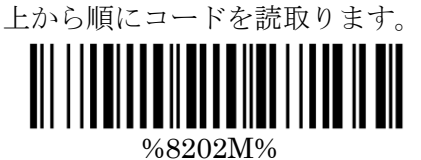

0

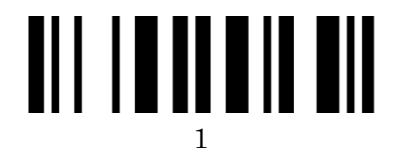

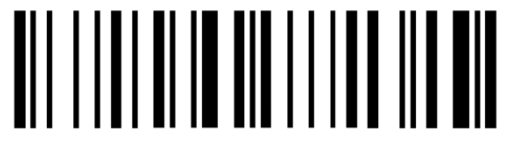

%END%

5. 下記のテストコードを読取り、付加した文字が送信されることをご確認下さい。

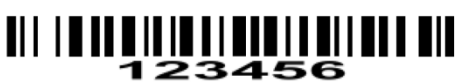

#### 38-3 文字を任意の位置に挿入する

読み取ったバーコードの指定した桁の間に文字の挿入が可能です。

例:「AB」を2文字目の後に挿入する

| 元のデータ     | 123456            |
|-----------|-------------------|
| 設定後の出力データ | 12 <b>AB</b> 3456 |

1. 設定開始を読取ります。

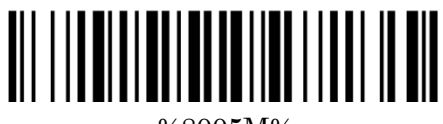

 $\%8005 \mathrm{M}\%$ 

### 2. 挿入する文字を設定します。

「A」付加する場合は「4」→「1」の順に読取りを行います。

「AB」と2文字付加する場合は「4」→「1」→「4」→「2」と続けて付加します。 ※数字コードは次ページにございます。

|   | USB(H  | (D)   | RS-232C | VCOM |
|---|--------|-------|---------|------|
| H | 0      | 1     | 0       | 1    |
| 0 | Null   |       | NUL     | DLE  |
| 1 | Up     | F1    | SOH     | DC1  |
| 2 | Down   | F2    | STX     | DC2  |
| 3 | Left   | F3    | ETX     | DC3  |
| 4 | Right  | F4    | EOT     | DC4  |
| 5 | PgUp   | F5    | ENQ     | NAK  |
| 6 | PgDn   | F6    | ACK     | SYN  |
| 7 |        | F7    | BEL     | ETB  |
| 8 | Bs     | F8    | BS      | CAN  |
| 9 | Tab    | F9    | HT      | EM   |
| А |        | F10   | LF      | SUB  |
| В | Home   | Esc   | VT      | ESC  |
| С | End    | F11   | FF      | FS   |
| D | Enter  | F12   | CR      | GS   |
| Е | Insert | Ctrl+ | SO      | RS   |
| F | Delete | Alt+  | SI      | US   |

| H<br>L | 2  | 3 | 4 | 5 | 6 | 7   |
|--------|----|---|---|---|---|-----|
| 0      | SP | 0 | @ | Р | • | р   |
| 1      |    | 1 | А | Q | a | q   |
| 2      | "  | 2 | В | R | b | r   |
| 3      | #  | 3 | С | S | с | s   |
| 4      | \$ | 4 | D | Т | d | t   |
| 5      | %  | 5 | Е | U | e | u   |
| 6      | &  | 6 | F | V | f | v   |
| 7      | ٢  | 7 | G | W | g | w   |
| 8      | (  | 8 | Η | Х | h | Х   |
| 9      | )  | 9 | Ι | Y | i | у   |
| А      | *  | : | J | Ζ | j | Z   |
| В      | +  | ; | Κ | [ | k | {   |
| С      | ,  | < | L | Ν | 1 |     |
| D      | -  | = | М | ] | m | }   |
| Е      |    | > | Ν | ^ | n | ~   |
| F      | /  | ? | 0 | _ | 0 | DEL |

#### ◆例:付加記号

| 付加記号     | 順番                |
|----------|-------------------|
| Enter キー | 0→D               |
| TAB キー   | 0→9               |
| 無し       | 0→0               |
| スペースキー   | 2→0               |
| А        | $4 \rightarrow 1$ |
| а        | $6 \rightarrow 1$ |

# 

**∭ || ||| ||**|| 

## 

||| || || || ||| 

||| || || ||| ||| 

3. 文字の確定(%END%)を読取ります。

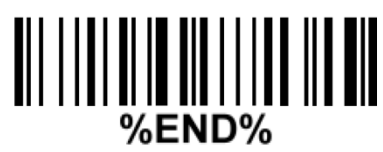

挿入位置を指定します。
 設定開始(%8101M%)を読取ります。

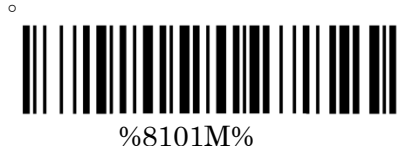

挿入する桁を指定します。
 2桁目のコードの後に挿入する場合は「0」→「2」を読取ります。

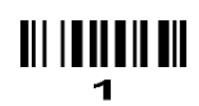

**∭∥∭∥∥** 

 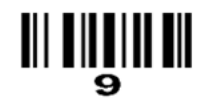

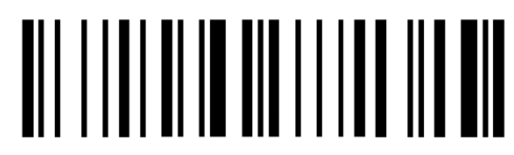

%END%

6. 下記を読み取り、これらの設定を有効にします。

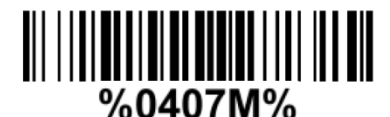

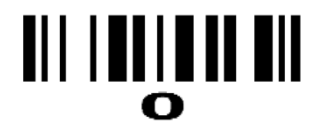

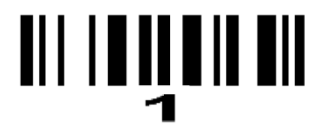

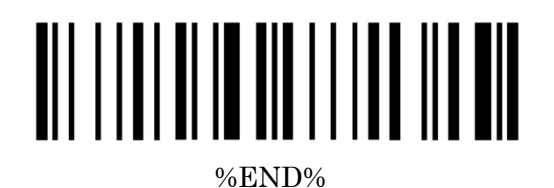

7. 下記のテストコードを読取り、付加した文字が送信されることをご確認下さい。

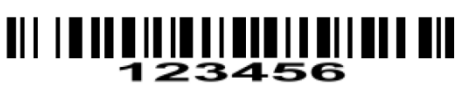

#### 38-4 文字を別の文字に置き換える。(置換機能)

指定したバーコードに含まれる文字を別の文字に置き換えることが出来ます。 置き換えパターンは2パターンまで登録が可能です。

例:「A」を「B」に置き換える設定を行った場合

| 元のデータ     | 123 <b>A</b> 5 <b>A</b> |
|-----------|-------------------------|
| 設定後の出力データ | 123 <b>B</b> 5 <b>B</b> |

1. 置き換え文字の登録を行います。

初めて登録する場合はパターン1、追加で登録する場合はパターン2の読取りを行います。

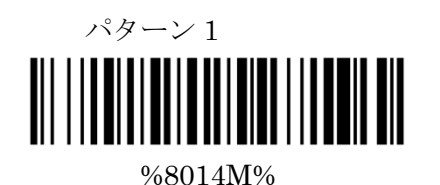

# 置き換えたい文字を選択して設定します。 「A」を別の文字にする場合は「4」→「1」の順に読取りを行います。 ※数字コードは次ページにございます。

|   | USB(H  | ID)   | RS-232C | VCOM |
|---|--------|-------|---------|------|
| H | 0      | 1     | 0       | 1    |
| 0 | Null   |       | NUL     | DLE  |
| 1 | Up     | F1    | SOH     | DC1  |
| 2 | Down   | F2    | STX     | DC2  |
| 3 | Left   | F3    | ETX     | DC3  |
| 4 | Right  | F4    | EOT     | DC4  |
| 5 | PgUp   | F5    | ENQ     | NAK  |
| 6 | PgDn   | F6    | ACK     | SYN  |
| 7 |        | F7    | BEL     | ETB  |
| 8 | Bs     | F8    | BS      | CAN  |
| 9 | Tab    | F9    | HT      | EM   |
| А |        | F10   | LF      | SUB  |
| В | Home   | Esc   | VT      | ESC  |
| С | End    | F11   | FF      | FS   |
| D | Enter  | F12   | CR      | GS   |
| Е | Insert | Ctrl+ | SO      | RS   |
| F | Delete | Alt+  | SI      | US   |

| H<br>L | 2  | 3 | 4 | 5 | 6 | 7   |
|--------|----|---|---|---|---|-----|
| 0      | SP | 0 | @ | Р |   | р   |
| 1      |    | 1 | А | Q | a | q   |
| 2      | "  | 2 | В | R | b | r   |
| 3      | #  | 3 | С | S | с | s   |
| 4      | \$ | 4 | D | Т | d | t   |
| 5      | %  | 5 | Е | U | e | u   |
| 6      | &  | 6 | F | V | f | v   |
| 7      | ٢  | 7 | G | W | g | W   |
| 8      | (  | 8 | Н | Х | h | Х   |
| 9      | )  | 9 | Ι | Y | i | у   |
| А      | *  |   | J | Ζ | j | Z   |
| В      | +  | ; | Κ | [ | k | {   |
| С      | ,  | < | L | ١ | 1 |     |
| D      | -  | Ш | М | ] | m | }   |
| Е      |    | > | Ν | ^ | n | ~   |
| F      | /  | ? | 0 | _ | 0 | DEL |

◆例:付加記号

| 付加記号     | 順番                |
|----------|-------------------|
| Enter キー | 0→D               |
| TAB キー   | 0→9               |
| 無し       | 0→0               |
| スペースキー   | 2→0               |
| А        | $4 \rightarrow 1$ |
| а        | $6 \rightarrow 1$ |

# 

**∭ || ||| ||**|| 

₩**₩₩₩₩** 

## 

||| || || || ||| 

||| || || ||| ||| 

どの文字に置き換えるかを設定します。
 設定した文字を「B」に文字を置き換える場合は「4」→「2」の順に読取りを行います。
 ※数字コードは次ページにございます。

|   | USB(H  | (D)   | RS-232C | VCOM |
|---|--------|-------|---------|------|
| H | 0      | 1     | 0       | 1    |
| 0 | Null   |       | NUL     | DLE  |
| 1 | Up     | F1    | SOH     | DC1  |
| 2 | Down   | F2    | STX     | DC2  |
| 3 | Left   | F3    | ETX     | DC3  |
| 4 | Right  | F4    | EOT     | DC4  |
| 5 | PgUp   | F5    | ENQ     | NAK  |
| 6 | PgDn   | F6    | ACK     | SYN  |
| 7 |        | F7    | BEL     | ETB  |
| 8 | Bs     | F8    | BS      | CAN  |
| 9 | Tab    | F9    | HT      | EM   |
| А |        | F10   | LF      | SUB  |
| В | Home   | Esc   | VT      | ESC  |
| С | End    | F11   | FF      | FS   |
| D | Enter  | F12   | CR      | GS   |
| Е | Insert | Ctrl+ | SO      | RS   |
| F | Delete | Alt+  | SI      | US   |

| H<br>L | 2  | 3 | 4 | 5 | 6 | 7   |
|--------|----|---|---|---|---|-----|
| 0      | SP | 0 | @ | Р | ` | р   |
| 1      | !  | 1 | А | Q | a | q   |
| 2      | "  | 2 | В | R | b | r   |
| 3      | #  | 3 | С | S | с | s   |
| 4      | \$ | 4 | D | Т | d | t   |
| 5      | %  | 5 | Е | U | e | u   |
| 6      | &  | 6 | F | V | f | v   |
| 7      | ٢  | 7 | G | W | g | w   |
| 8      | (  | 8 | Н | Х | h | х   |
| 9      | )  | 9 | Ι | Y | i | у   |
| А      | *  | : | J | Ζ | j | Z   |
| В      | +  | ; | Κ | [ | k | {   |
| С      | ,  | < | L | / | 1 |     |
| D      | -  | = | Μ | ] | m | }   |
| Е      |    | > | Ν | ^ | n | ~   |
| F      | /  | ? | 0 | _ | 0 | DEL |
|        |    |   |   |   |   |     |

◆例:付加記号

| 付加記号     | 順番                |
|----------|-------------------|
| Enter キー | $0 \rightarrow D$ |
| TAB キー   | 0→9               |
| 付加無し     | 0→0               |
| スペースキー   | 2→0               |
| А        | 4→1               |
| А        | 6→1               |

# 

**∭ || ||| ||**|| 

₩**₩₩₩₩** 

## 

||| || || || ||| 

||| || || ||| ||| 

**||||||||||||** В

4. 最後に下記の「%END%」を読み取って設定完了です。

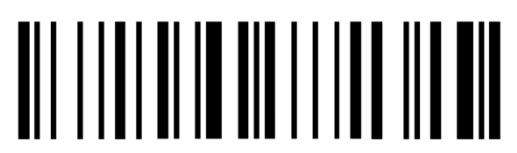

%END%

5. 実際にコードを読み取って動作を確認して下さい。

### 38-5 文字を別の文字に置き換える。(置換機能・複数)

複数の文字の置き換えが可能です。(11 文字まで)

|  | ん物ロ |
|--|-----|
|--|-----|

| 元のデータ     | 123 <b>A</b> 4 <b>C</b> 56 <b>E</b> 78 |
|-----------|----------------------------------------|
| 設定後の出力データ | 123 <b>B</b> 4 <b>E</b> 56 <b>F</b> 78 |

1. 設定開始(%8016M%)を読取ります。

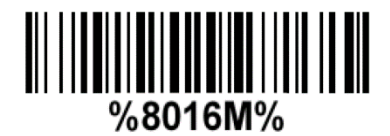

2. 置き換え元になる文字を1文字、設定します。

-

「A」を別の文字に置き換える場合は「4」→「1」の順に読取りを行います。 ※数字コードは次ページにございます。

|   | USB(HID) |       | RS-232C VCOM |     |
|---|----------|-------|--------------|-----|
| H | 0        | 1     | 0            | 1   |
| 0 | Null     |       | NUL          | DLE |
| 1 | Up       | F1    | SOH          | DC1 |
| 2 | Down     | F2    | STX          | DC2 |
| 3 | Left     | F3    | ETX          | DC3 |
| 4 | Right    | F4    | EOT          | DC4 |
| 5 | PgUp     | F5    | ENQ          | NAK |
| 6 | PgDn     | F6    | ACK          | SYN |
| 7 |          | F7    | BEL          | ETB |
| 8 | Bs       | F8    | BS           | CAN |
| 9 | Tab      | F9    | HT           | EM  |
| А |          | F10   | LF           | SUB |
| В | Home     | Esc   | VT           | ESC |
| С | End      | F11   | FF           | FS  |
| D | Enter    | F12   | CR           | GS  |
| Е | Insert   | Ctrl+ | SO           | RS  |
| F | Delete   | Alt+  | SI           | US  |

| H<br>L | 2  | 3 | 4 | 5 | 6 | 7   |
|--------|----|---|---|---|---|-----|
| 0      | SP | 0 | @ | Р | ` | р   |
| 1      | !  | 1 | А | Q | a | q   |
| 2      | "  | 2 | В | R | b | r   |
| 3      | #  | 3 | С | S | с | s   |
| 4      | \$ | 4 | D | Т | d | t   |
| 5      | %  | 5 | Е | U | e | u   |
| 6      | &  | 6 | F | V | f | v   |
| 7      | د  | 7 | G | W | g | W   |
| 8      | (  | 8 | Н | Х | h | х   |
| 9      | )  | 9 | Ι | Y | i | у   |
| А      | *  | : | J | Ζ | j | Z   |
| В      | +  | ; | Κ | [ | k | {   |
| С      | ,  | < | L | Ν | 1 |     |
| D      | -  | = | М | ] | m | }   |
| E      |    | > | Ν | ^ | n | ~   |
| F      | /  | ? | 0 | _ | 0 | DEL |
|        |    |   |   |   |   |     |

◆例:付加記号

| 付加記号     | 順番  |
|----------|-----|
| Enter キー | 0→D |
| TAB キー   | 0→9 |
| 無し       | 0→0 |
| スペースキー   | 2→0 |

# 2

₩ **₩ ₩ ₩** 

₩**₩₩₩₩** 8

## 

||| || || || ||| 1

3

||| || || ||| ||| 5

> 9 9

**||||||||||||** В

3. 置き換え後になる文字を1文字、設定します。
 設定した文字を「B」に置き換える場合は「4」→「2」の順に読取りを行います。
 ※数字コードは次ページにございます。

|   | USB(H  | (D)   | RS-232C | VCOM |
|---|--------|-------|---------|------|
| H | 0      | 1     | 0       | 1    |
| 0 | Null   |       | NUL     | DLE  |
| 1 | Up     | F1    | SOH     | DC1  |
| 2 | Down   | F2    | STX     | DC2  |
| 3 | Left   | F3    | ETX     | DC3  |
| 4 | Right  | F4    | EOT     | DC4  |
| 5 | PgUp   | F5    | ENQ     | NAK  |
| 6 | PgDn   | F6    | ACK     | SYN  |
| 7 |        | F7    | BEL     | ETB  |
| 8 | Bs     | F8    | BS      | CAN  |
| 9 | Tab    | F9    | HT      | EM   |
| А |        | F10   | LF      | SUB  |
| В | Home   | Esc   | VT      | ESC  |
| С | End    | F11   | FF      | FS   |
| D | Enter  | F12   | CR      | GS   |
| Е | Insert | Ctrl+ | SO      | RS   |
| F | Delete | Alt+  | SI      | US   |

| H<br>L | 2  | 3 | 4 | 5 | 6 | 7   |
|--------|----|---|---|---|---|-----|
| 0      | SP | 0 | @ | Р | • | р   |
| 1      | !  | 1 | А | Q | a | q   |
| 2      | "  | 2 | В | R | b | r   |
| 3      | #  | 3 | С | S | с | s   |
| 4      | \$ | 4 | D | Т | d | t   |
| 5      | %  | 5 | Е | U | e | u   |
| 6      | &  | 6 | F | V | f | v   |
| 7      | ٢  | 7 | G | W | g | w   |
| 8      | (  | 8 | Н | Х | h | х   |
| 9      | )  | 9 | Ι | Y | i | у   |
| А      | *  | : | J | Ζ | j | Z   |
| В      | +  | ; | K | [ | k | {   |
| С      | ,  | < | L | \ | 1 |     |
| D      | -  | = | М | ] | m | }   |
| Е      |    | > | N | ^ | n | ~   |
| F      | /  | ? | 0 | _ | 0 | DEL |
|        |    |   |   |   |   |     |

◆例:付加記号

| 付加記号     | 順番                |
|----------|-------------------|
| Enter キー | $0 \rightarrow D$ |
| TAB キー   | 0→9               |
| 無し       | 0→0               |
| スペースキー   | 2→0               |

# 2

₩ **₩ ₩ ₩** 

₩**₩₩₩₩** 8

## 

||| || || || ||| 1

3

||| || || ||| ||| 5

> 9 9

**||||||||||||** В

- 4. 上記で1文字が別の文字に置き換わります。
  続けて変更する文字を登録する場合は項目2(P95)まで戻ります。
  設定を完了する場合は下記に進みます。
- 5. 最後に下記の「%END%」を読み取って設定完了です。

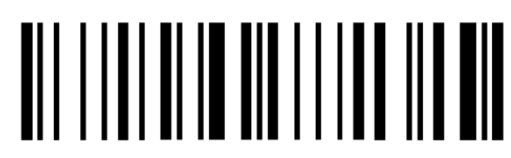

%END%

### 38-6 先頭又は末尾から文字を抜き出す

先頭、又は末尾から文字を抜き出すことが出来ます。 ※両方の設定は出来ません。

※文字の間を抜き出しは出来ません。

1.先頭、末尾どちらから文字を抜き出すかを選択します。

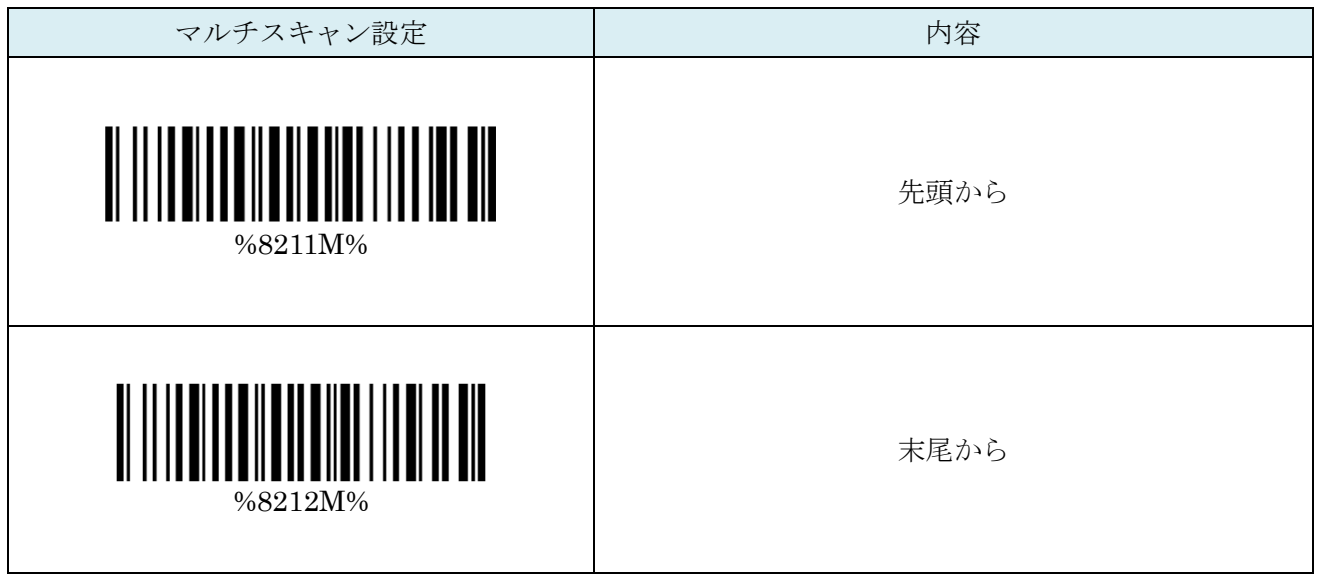

2.P110より桁数を設定します。

例:先頭より9桁抜き出す場合は $[0] \rightarrow [9]$ と設定します。

※1~99 文字まで設定可能です。

3.最後に設定完了を読み取って設定完了です。

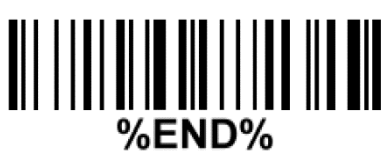

#### 39-1 コード名の表示

バーコードの種類名(CODE39や CodaBar等)を表示させることが出来ます。

例:12345 と言う CODE39 のバーコードを読み取った場合「CODE39 12345」と 先頭にコードの名称が表示されます。

※JAN 等の一部のコードは EAN 等と一部、海外表記・別称で表記されます。

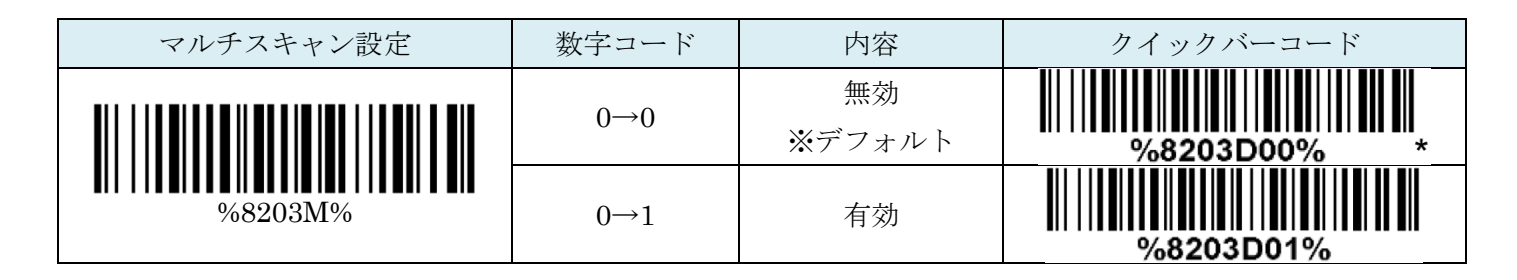

#### 39-2 コード ID の表示

バーコードに割り振られたコード番号を送信することが可能です。 このコードは別途、任意に割り振ることも可能です。 詳細は P102 ページをご確認下さい。

| マルチスキャン設定 | 数字コード | 内容             | クイックバーコード   |
|-----------|-------|----------------|-------------|
| W         | 0→0   | 無効<br>※デフォルト   | %8206D00% * |
|           | 0→1   | Proprietary ID | %8206D01%   |
|           | 0→2   | AIM ID         | %8206D02%   |

#### 39-3 コード名の文字数の出力

バーコードに含まれている文字数を出力できます。

例:「12345」バーコードを読み取った場合「512345」と

先頭に文字数が表記されます。

| マルチスキャン設定                                    | 数字コード | 内容           | クイックバーコード   |
|----------------------------------------------|-------|--------------|-------------|
|                                              | 0→0   | 無効<br>※デフォルト | %8207D00% * |
| <b>                                     </b> | 0→1   | 有効           | %8207D01%   |

### 39-4 大文字→小文字 小文字→大文字固定変換送信

設定を行うことでバーコードの大文字・小文字を任意に指定して送信が可能です。

| マルチスキャン設定 | 数字コード | 内容               | クイックバーコード   |
|-----------|-------|------------------|-------------|
| W         | 0→0   | 無効<br>※デフォルト     | %8208D00% * |
|           | 0→1   | 大文字<br>(バーコードのみ) | %8208D01%   |
|           | 0→2   | 小文字<br>(バーコードのみ) | %8208D02%   |
|           | 0→3   | 小文字<br>(全てのデータ)  | %8208D03%   |
|           | 0→4   | 小文字<br>(全てのデータ)  | %8208D04%   |

## 40.コード ID のセッティング

**40-1 コード ID の設定** <u>P97</u>のコード ID にて任意の文字を送ることが出来ます。 ※<u>P97</u>の設定を「Proprietary ID」にする必要があります。

コード ID を設定したいコードのバーコードを読取ります。
 ※「<>」内はデフォルトの ID

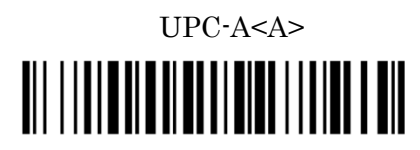

%1104M%

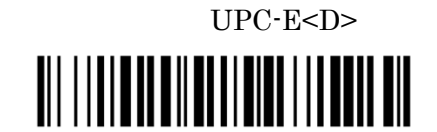

%1204%

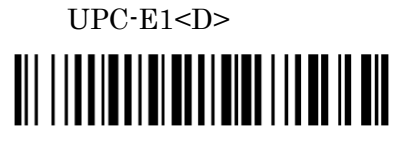

%3405 M%

JAN-8<C>

%1404M%

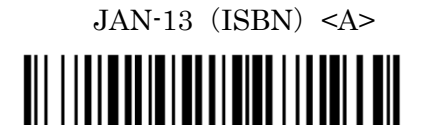

%1304M%

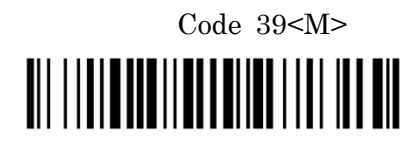

%1506M%

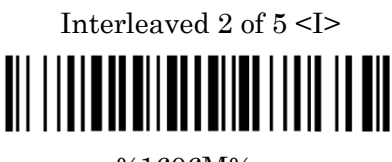

%1606M%

Industrial 2 of 5(Discrete 2 of 5) <H>

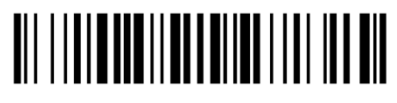

%1704 M%

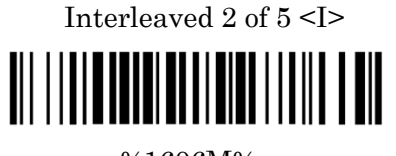

 $\%1606\mathrm{M}\%$ 

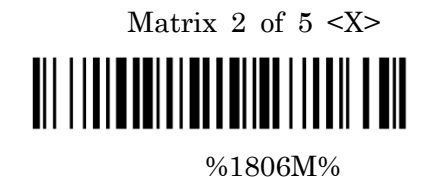

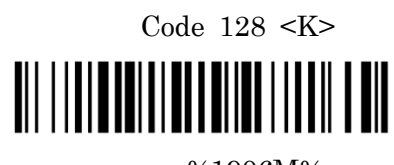

%1906M%

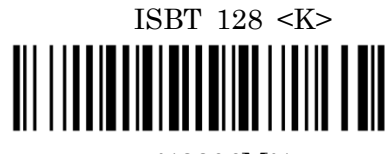

%3306M%

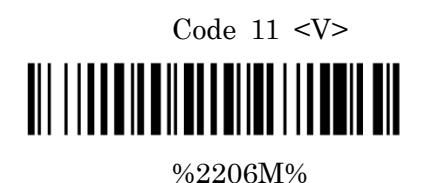

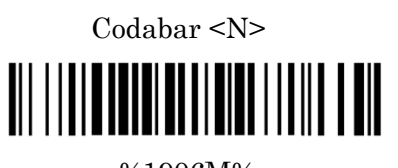

%1906 M%

UCC/EAN 128 <K>

%2506M%

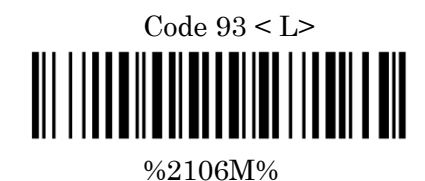

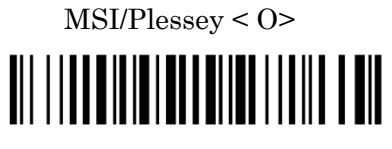

China Post <T>

%2606M%

%2306M%

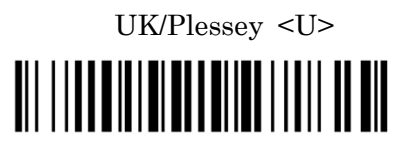

%2406M%

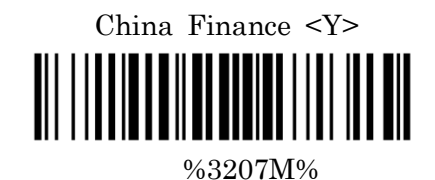

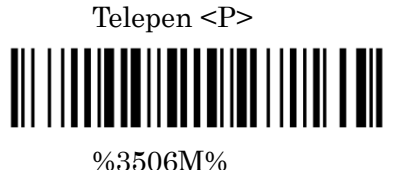

GS1 DataBar (GS1 DataBar Truncated) <R>

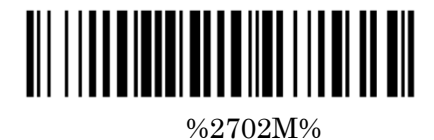

GS1 DataBar Expanded <R> 

%2904M%

%3506M%

GS1 DataBar Limited <R>

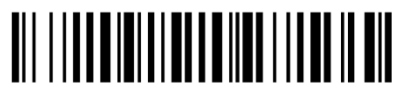

%2802M%

### 2. セットしたい文字を選択します。

「A」付加する場合は「4」→「1」の順に読取りを行います。 ※数字コードは次ページにございます。

|        | USB(H  | ID)   | RS-232C | VCOM |   | H | 2  | 3 | 4 | 5 | 6  | 7   |
|--------|--------|-------|---------|------|---|---|----|---|---|---|----|-----|
| H<br>L | 0      | 1     | 0       | 1    |   |   | SP | 0 | @ | Р | `` | р   |
| 0      | Null   |       | NUL     | DLE  |   | 1 | !  | 1 | А | Q | а  | q   |
| 1      | Up     | F1    | SOH     | DC1  |   | 2 | "  | 2 | В | R | b  | r   |
| 2      | Down   | F2    | STX     | DC2  |   | 3 | #  | 3 | С | S | с  | s   |
| 3      | Left   | F3    | ETX     | DC3  |   | 4 | \$ | 4 | D | Т | d  | t   |
| 4      | Right  | F4    | EOT     | DC4  |   | 5 | %  | 5 | Е | U | е  | u   |
| 5      | PgUp   | F5    | ENQ     | NAK  |   | 6 | &  | 6 | F | V | f  | v   |
| 6      | PgDn   | F6    | ACK     | SYN  |   | 7 | د  | 7 | G | W | g  | W   |
| 7      |        | F7    | BEL     | ETB  |   | 8 | (  | 8 | Н | Х | h  | х   |
| 8      | Bs     | F8    | BS      | CAN  |   | 9 | )  | 9 | Ι | Y | i  | у   |
| 9      | Tab    | F9    | HT      | EM   |   | А | *  | : | J | Ζ | j  | Z   |
| А      |        | F10   | LF      | SUB  |   | В | +  | ; | K | [ | k  | {   |
| В      | Home   | Esc   | VT      | ESC  |   | С | ,  | < | L | λ | 1  |     |
| С      | End    | F11   | FF      | FS   |   | D | -  | = | М | ] | m  | }   |
| D      | Enter  | F12   | CR      | GS   |   | Е |    | > | Ν | ^ | n  | ~   |
| Е      | Insert | Ctrl+ | SO      | RS   |   | F | /  | ? | О | _ | 0  | DEL |
| F      | Delete | Alt+  | SI      | US   | ] |   |    |   |   |   |    |     |

◆例:付加記号

| 付加記号     | 順番  |
|----------|-----|
| Enter キー | 0→D |
| TAB キー   | 0→9 |
| 付加無し     | 0→0 |
| スペースキー   | 2→0 |
| А        | 4→1 |
| а        | 6→1 |

# 

**∭ || ||| ||**|| 

## 

||| || || || ||| 

||| || || ||| ||| 

**||||||||||||** В

3. 文字の確定(%END%)を読取ります。

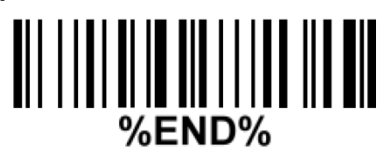
# 41. MD630 のバックライト明るさ設定

バックライトの明るさを調整します。 明るさを上げるに連れてコントラスト比が低いコードや 印字の悪いコードへの精度が向上します。 ※この機能は FW が「V1.3.2」以降のバージョンで可能です。

FW 確認(メモ帳などを開いて読み取ります。)

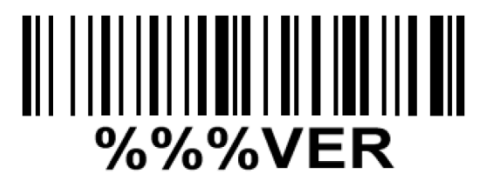

### ◆設定方法

1. 下記のバーコードを読み取ってください。

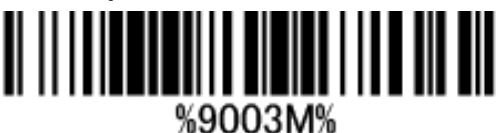

2. 設定を行う番号を読み取ってください。

| 読み取る順番                                       | 内容                   |
|----------------------------------------------|----------------------|
| $[0] \rightarrow [0]$                        | バックライト OFF           |
| $\lceil 0  floor  ightarrow \lceil 1  floor$ | バックライトの明るさ 60% デフォルト |
| $\lceil 0  floor  ightarrow \lceil 2  floor$ | バックライトの明るさ 80%       |
| $\lceil 0  floor  ightarrow \lceil 3  floor$ | バックライトの明るさ 100%      |

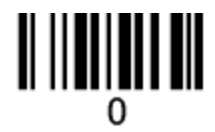

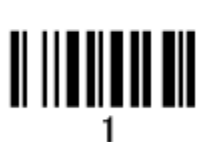

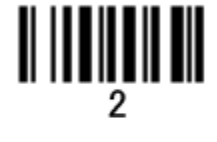

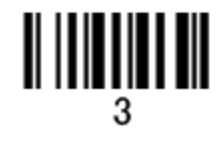

3. 「%END%」を読み取り設定完了です。

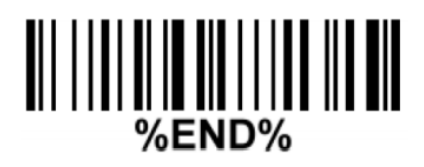

◆数字コード(マルチスキャン設定時に御利用下さい)

**∭ || ||| ||**|| 

||| || || || ||| 

∭ **|| || || ||** 

||| || || ||| ||| 

4. 文字の確定(%END%)を読取ります。

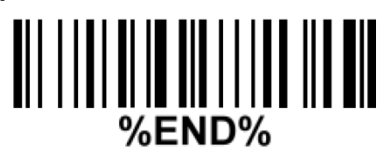

◆初期化

バーコードリーダーの設定を工場出荷時のものにします。

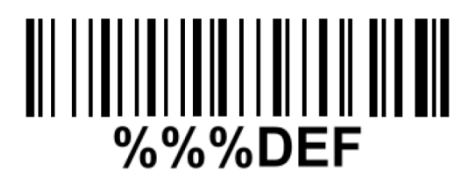

◆バージョンの確認

メモ帳や Excel などを開いて読取りを行います。

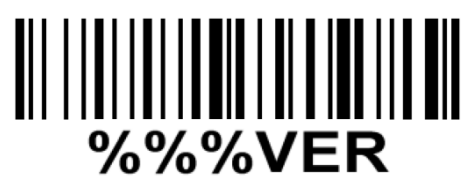

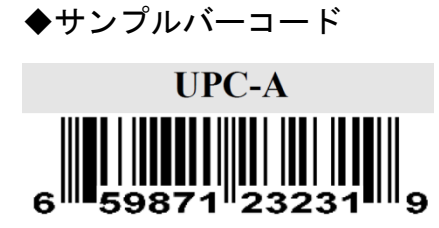

UPC-E1

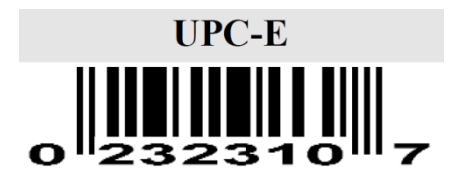

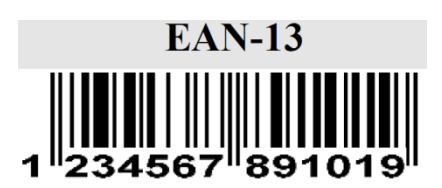

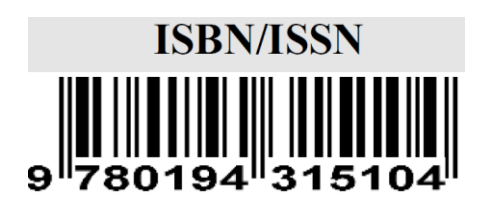

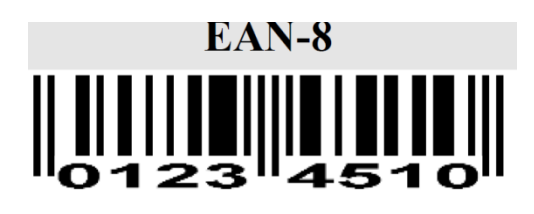

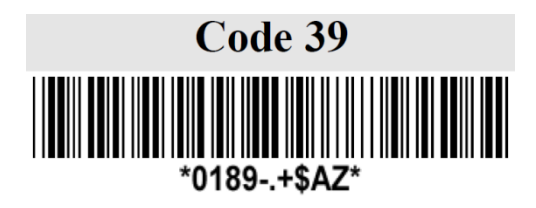

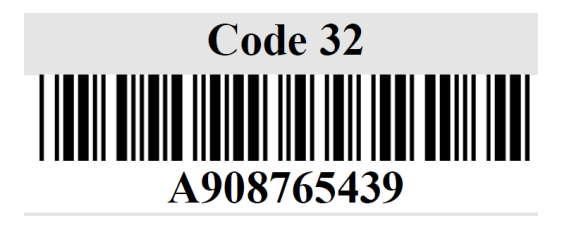

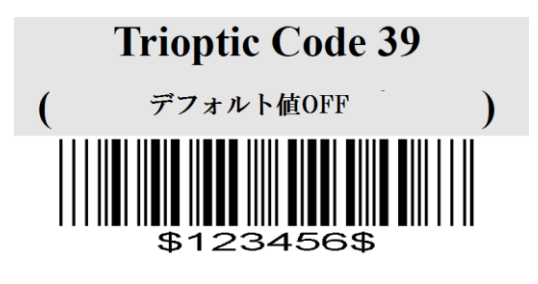

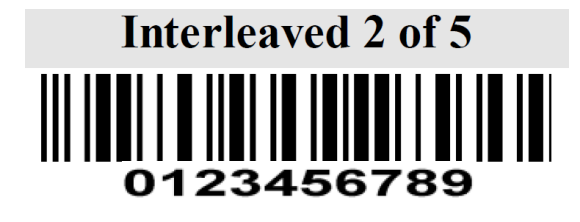

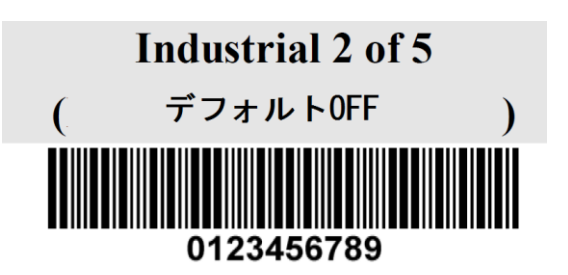

# Matrix 2 of 5

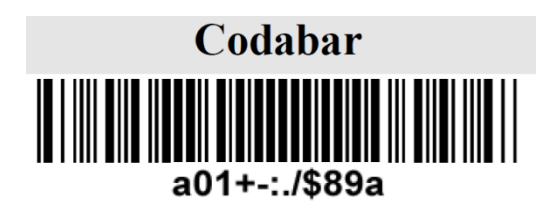

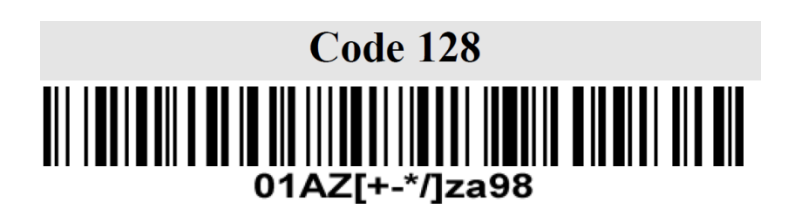

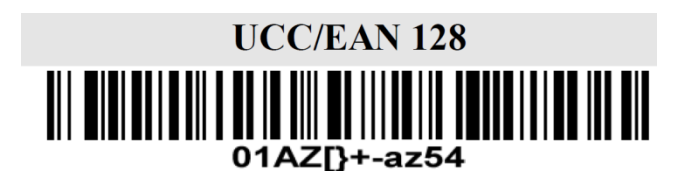

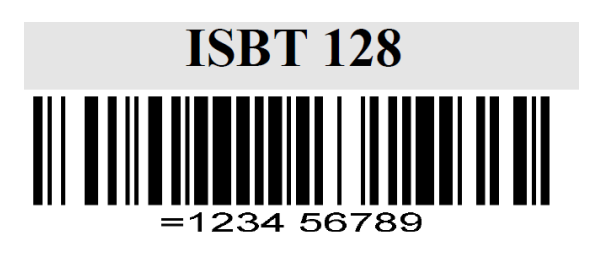

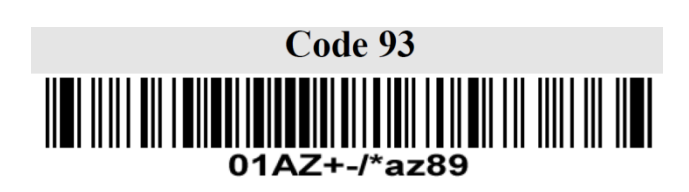

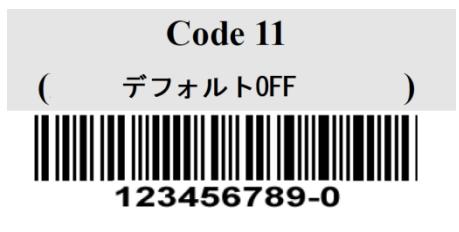

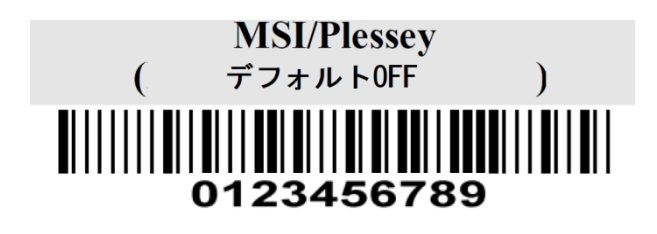

GS1 DataBar (GS1 DataBar Truncated)

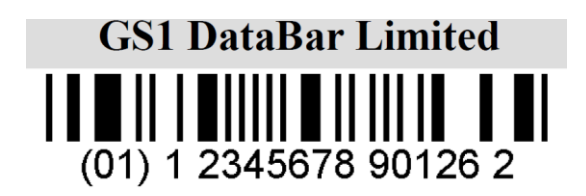

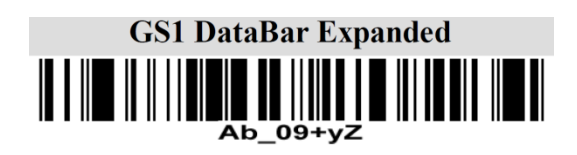

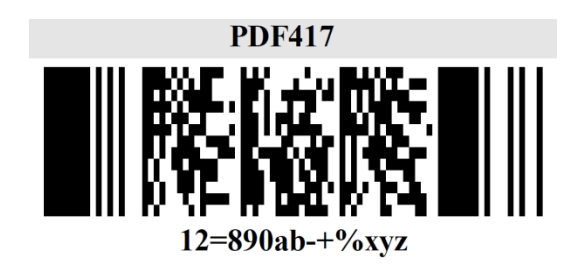

QR code

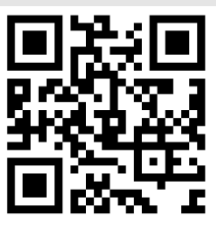

1234567890ABCD-+()&\*%^@#\$!XYZ

**Data Matrix** 

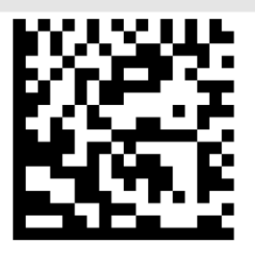

123890abc-+=&\*%^!mdo

※Ver1.3.2 以上はデフォルト OFF になっております。

# ◆トラブルシューティング

- Q1. 読み取り音はするが送信が出来ない。
- A1. PC との接触不良の可能性があります。

○PC との再接続を行う

1. PC からバーコードリーダーを外します。

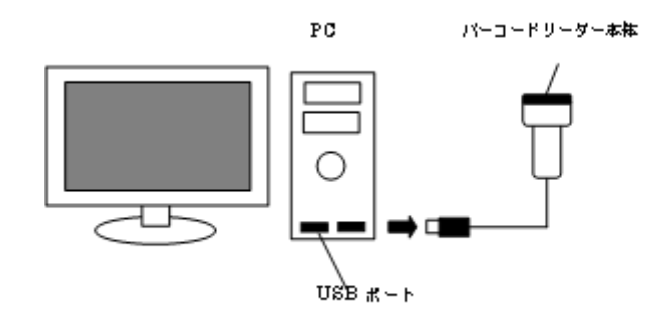

2. PC の再起動を行います。

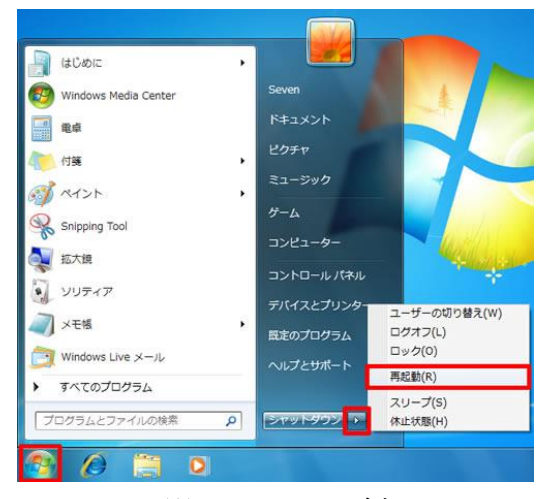

※Windows7 の例

3. 再起動後、PC がスムーズに動作することを確認してバーコードリーダーを接続します。

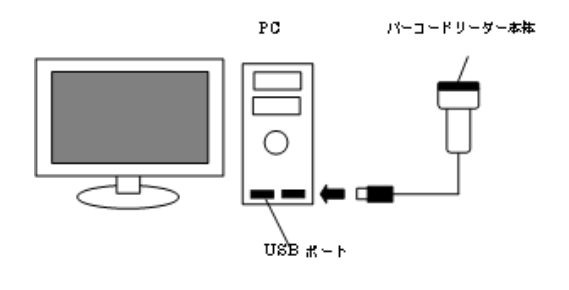

4. PCと接続後、すぐにトリガーを引かず 10 秒ほど待ちます。

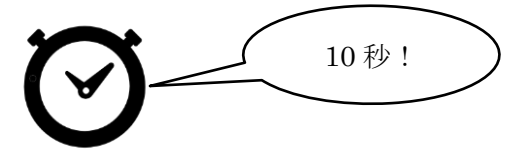

5. メモ帳や Excel を開いて再度読取りを行います。

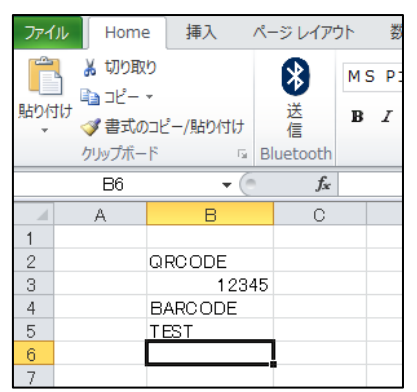

- 6. 送信ができない場合は別の USB ポートを使い「1」から行います。 それでも改善出来ない場合はお問い合わせ下さい。
- Q2. 日本語入りの QR コードが送信できない・記号が違うものになる。
- A2. VirtualCOM(日本語送信ソフト)を御利用下さい。 設定とソフトは下記よりダウンロードください。
- ○日本語入力・ツール COMTEXT

URL : <u>http://www.media9.co.jp/m\_tuhan/support.html</u>

## OMD630

| インターフェイス | USB ケーブル(HID・VirtualCOM 対応) ※商品に付属                      |
|----------|---------------------------------------------------------|
| 光源       | 625±5nm 白色 LED                                          |
| 受光       | 752(H)×480(V)ピクセル                                       |
| スキャン角度   | $\pm 65^{\circ}$ , $\pm 65^{\circ}$                     |
| 読取深度     | 13mil UPC(6 字): 0.5cm ~ 13.0cm(PCS=80%)                 |
| 分解能      | 5mil(0.127mm)Code39(3 文字):1.5 cm ~5.5cm                 |
|          | 13mil(0.3302mm) UPC (6 文字):0.5 cm~13.0 cm               |
|          | 20mil(0.508mm) Code39 (5 文字):4.0 cm ~18.0cm             |
|          | 6.7mil(0.17018mm) PDF417 (20 文字):1.0cm~8.2 cm           |
|          | 10 mil(0.254) DM (20 文字):1.0cm ~8.0 cm                  |
|          | 20mil(0.508mm) QR (20 文字):1.5 cm~16.5cm                 |
| 読取可能幅    | -                                                       |
| 入力電源     | DC5 V±0.25 V                                            |
| 消費電流     | 80mA(スタンバイ時)240mA(動作時)                                  |
| 使用温度     | -10~50°C                                                |
| 湿度耐性     | 5% ~ 95%(結露なきこと)                                        |
| 衝撃耐性     | 2.0m の落下耐性(30 回テスト)                                     |
| 外形寸法     | 82x69x178mm                                             |
| 重量       | 146g, ケーブルを除く                                           |
| 素材       | ABS 樹脂                                                  |
| ケーブル     | 2m ストレートケーブル                                            |
|          | UPC-A, UPC-E, UPC-E1, JAN-13, JAN-8, ISBN               |
| 対応コード1   | Code 39, Code 39 full ASCII, Code 32, Trioptic Code 39, |
|          | Interleaved 2 of5, Industrial 2 of 5 (Discrete 2 of 5), |
|          | Matrix 2 of 5, Codabar (NW7), Code128, UCC/EAN 128,     |
|          | ISBT 128, Code 93, Code 11 (USD-8), MSI/Plessey,        |
|          | UK/Plessey, China Post                                  |
|          | GS1 DataBar (旧:RSS)                                     |
| 対応コード2   | PDF417/DataMatrix                                       |
|          | •QR Code                                                |
|          | 訂正レベル:L/M/Q/H                                           |
|          | バージョン:1~40 まで対応                                         |
|          | ※コントラスト比 80%以上                                          |
| 対応 OS    | Windows98, Me,2000,XP,Vista,7,8,8.1,10                  |
|          | Mac OS X v10.9~10.11 以降対応                               |
| 対応 OS    | WindowsXP(SP3 以上),Vista,7,8,8.1,10                      |
| (付属ソフト)  | ※Windows8 や 8.1 は未署名ドライバのインストール許可が必要です。                 |

|        | PC により設定が異なるのでご確認の上、ご利用下さい。     |
|--------|---------------------------------|
|        | ※Windows 側にソフトの常駐や起動時の設定が必要です。  |
|        | ※QRコードに制御コードや特殊文字(旧漢字等)が含まれる、   |
|        | 100文字以上のデータである場合は対応できない場合があります。 |
| 安全証明等  | レーザー安全性:EN60825-1、クラス 1(パターン形成) |
|        | ※白色 LED 照射                      |
|        | EMC:EN55022, EN55024            |
|        | 電気安全: EN60950-1                 |
|        | 光安全性:EN62471:2008               |
|        | 明るさ:0~100,000LUX(白色ダイオード)       |
|        | IP 準拠:IP52                      |
| インジケータ | ビープ・LED                         |
| 保証期間   | 初期不良:商品到着から7日                   |
|        | 無償修理:商品到着から1年間(センドバックでの修理になります) |

◆メンテナンス

トリガーを引く際に、手が濡れている状態で利用しない。
 濡れた手、油等で汚れた手等でバーコードリーダーに触れると故障の原因になります。

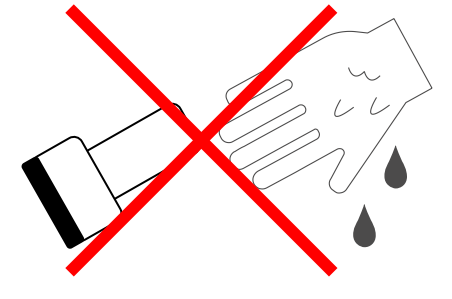

 
 <u>筐体が汚れたらすぐにクリーニングを行う。</u>
 外部に水滴が付着した、汚れた、又は長期間の保管後に使用する際は
 清掃を行って下さい。
 軽く濡らしたタオル等でサッと拭き取り、乾いたタオルでしっかりと水気を取ります。

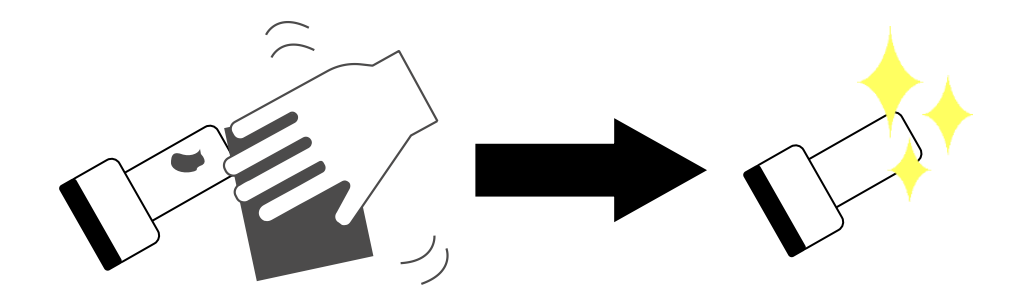